# EVM User's Guide: MCF8316DEVM **MCF8316D** 评估模块

# TEXAS INSTRUMENTS

# 说明

MCF8316DEVM 使用户能够评估 MCF8316D 电机驱 动器的性能。EVM 包括一个板载 FTDI 芯片,用于将 USB 通信从 Micro-USB 连接器转换为 UART。板载 MSP430FR2355 微控制器 (MCU)将 UART 通信转换 为控制信号或 I2C 格式的数据,然后发送到 MCF8316。提供的多个可供用户选择的跳线、电阻、 连接器和测试点可协助评估 MCF8316 IC 的许多特性 并实现可配置的器件特定设置。

# 开始使用

- **1.** 从 **TI.com** 上的 **MCF8316DEVM** 工具页面下载最 新设计文件
- 从 TI.com 上的 Motor Studio 工具页面下载最新版 本的 Motor Studio GUI 和固件。

# 特性

- 用于简化 MCx 调优过程和性能评估的 GUI 软件
- MCU 到 MCx 分流跳线接头通过可拆卸分流器来断 开进入电机驱动器 IC 的主信号与 MCU 的连接
  - 如果用户想要通过外部 MCU 控制 MCF8316
     IC,或使用 EVM MCU 控制外部 MCF8316
     IC,则可以拆下分流器

### 应用

- 无刷直流 (BLDC) 电机模块
- 洗衣机和洗碗机泵
- 空气净化器和加湿器风扇
- 住宅和起居风扇
- CPAP 呼吸机

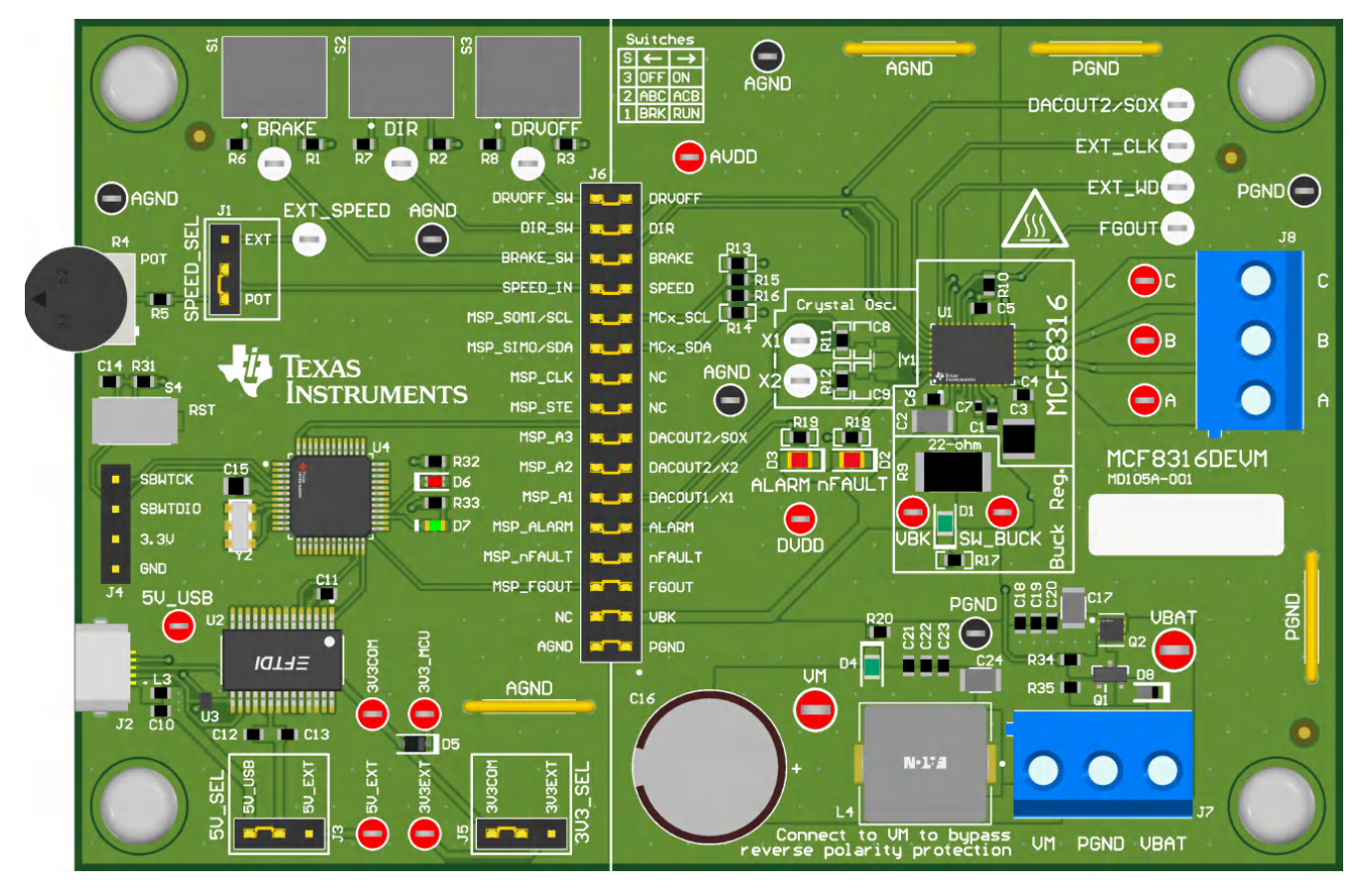

# MCF8316DEVM(顶视图)

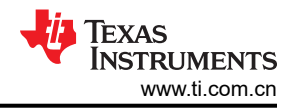

# 内容

| 说明                                     | 1              |
|----------------------------------------|----------------|
| 开始使用                                   | 1              |
| 特性                                     | 1              |
| 应用                                     | 1              |
| 1 评估模块概述                               | 3              |
| 1.1 引言                                 | 3              |
| 1.2 套件内容                               | 3              |
| 1.3 器件信息                               | 3              |
| 1.4 规格                                 | 4              |
| 2 硬件                                   | <mark>5</mark> |
| 2.1 快速入门指南                             | <mark>5</mark> |
| 2.2 硬件设置                               | 5              |
| 3 硬件连接概述                               | 7              |
| 4 连接详细信息                               | <mark>8</mark> |
| 5 MSP430FR2355 微控制器和用户界面               | 10             |
| 6 LED 指示灯                              | 11             |
| 7 用户可配置设置                              | 12             |
| 8 软件                                   | 13             |
| 8.1 固件和 GUI 应用                         | 13             |
| 8.2 下载并运行 Motor Studio                 | 13             |
| 8.3 下载 Code Composer Studio 并导入 GUI 固件 | 14             |
| 8.4 使用 eZ-FET 对板载 MSP430FR2355 进行编程    | 14             |
| 9 硬件设计文件                               | 16             |
| 9.1 原理图                                | 16             |
| 9.2 PCB 布局                             | 21             |
| 9.3 物料清单 (BOM)                         | 27             |
| 10 其他信息                                | 33             |
| 11 修订历史记录                              | 33             |

# 1 评估模块概述

## 1.1 引言

本用户指南详细介绍了如何设置、配置和操作 Motor Studio GUI 和 MCF8316DEVM。本文档中的评估板、评估模 块和 EVM 等所有术语均指 MCF8316DEVM。本文档还提供了有关此 EVM 的操作过程、输入和输出连接、电气 原理图、印刷电路板 (PCB) 布局图和物料清单 (BOM) 的信息。

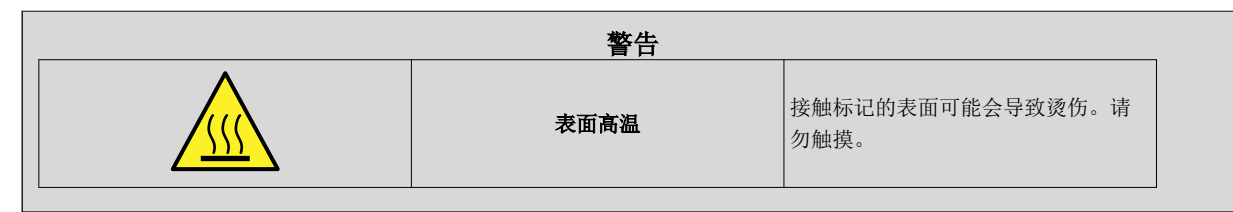

### 1.2 套件内容

表 1-1 中详细列出了 EVM 套件的内容。如果缺少任何元件,请与离您最近的德州仪器 (TI) 产品信息中心联系。TI 强烈建议用户查看 TI 网站 https://www.ti.com,以验证是否使用了相关软件的最新版本。

| 表 1-1. 套件内容            |   |  |  |  |
|------------------------|---|--|--|--|
| 条目                     |   |  |  |  |
| MCF8316DEVM            | 1 |  |  |  |
| USB-A 转 USB-B Micro 电缆 | 1 |  |  |  |

### 1.3 器件信息

MCF8316D 是一款 4.5V 至 35V、8A 峰值集成式三相栅极驱动器 IC,具有无代码无传感器磁场定向控制 (FOC),适用于电机驱动应用。它提供了三个高精修整和温度补偿的半桥 MOSFET、栅极驱动器、电荷泵、电流 检测放大器、用于外部负载的线性稳压器和可调降压稳压器。

内部无传感器 FOC 算法寄存器配置可存储在非易失性 EEPROM 中,从而允许器件在算法配置完毕后独立运行。 该器件可通过 PWM 输入、模拟电压、可变频率方波或 I2C 命令接收速度命令。MCF8316 集成了多种保护特性, 可出现故障事件时保护该器件、电机和系统。

| 器件型号           | 固件版本 |  |  |
|----------------|------|--|--|
| MCF8316D1VRGFR | D    |  |  |

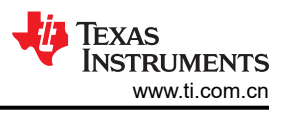

# 1.4 规格

MCF8316DEVM 的额定工作电压为 40V (绝对最大值),峰值电流高达 8A。为防止人身伤害、电击危险、损坏 EVM 或以上几种情况,请确保不能超出 EVM 的电压和电流规格。

MCF8316DEVM 可支持 MCF8316 的多个型号。要检查 EVM 上组装了哪款 MCF8316 芯片,请查看默认组装的 芯片的器件型号贴纸标签。

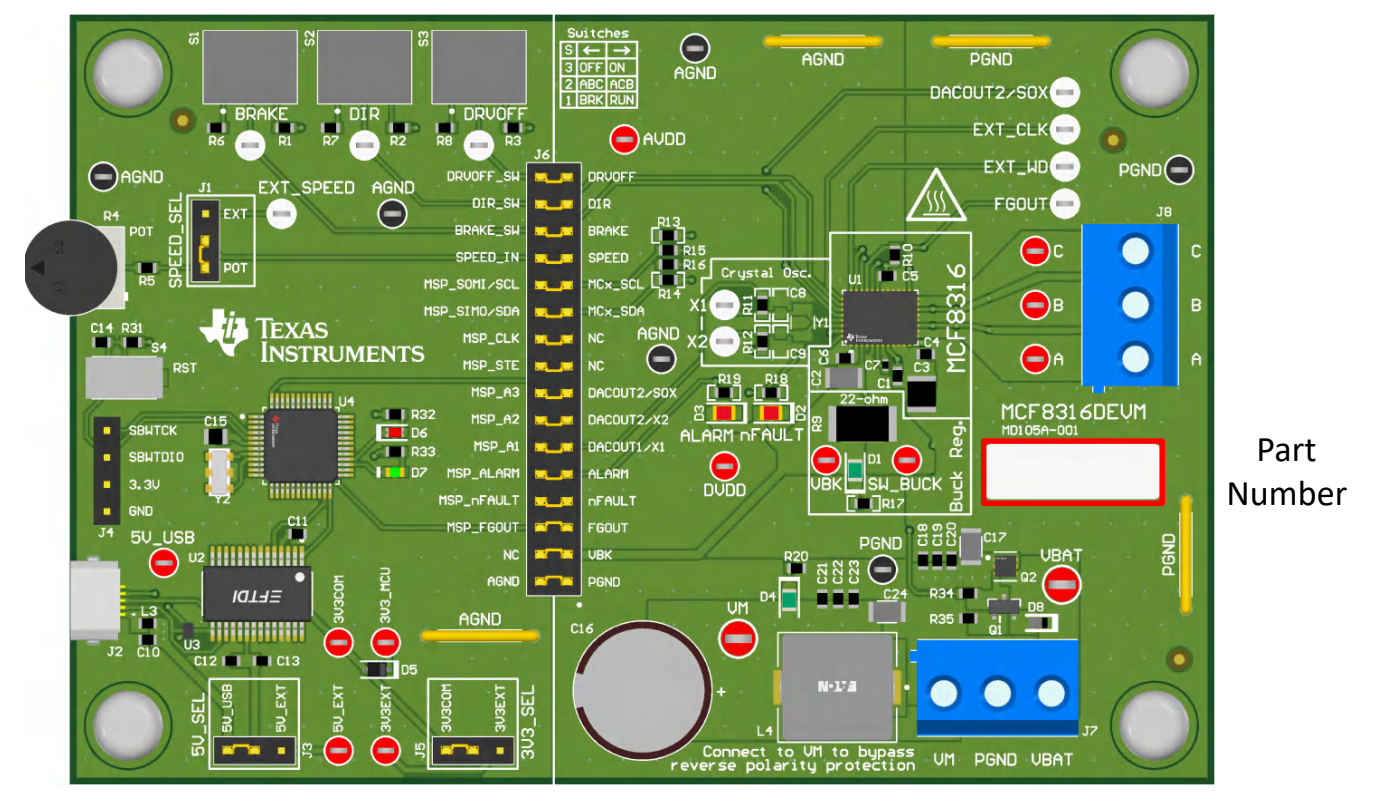

图 1-1. MCF8316DEVM 器件型号

# 2 硬件

## 2.1 快速入门指南

MCF8316DEVM 需要一个建议工作电压范围为 4.5V 至 35V 的电源。若要设置 EVM 并为其供电,请按照以下顺序操作:

- 1. 将电机相位连接到连接器 J8 上的 A、B 和 C。
- 2. 请勿打开电源。将电机电源连接到连接器 J7 上的 VBAT/VM 和 PGND。
  - a. 连接至 VBAT,以启用反极性保护和 π 型滤波器。请注意,当连接到 VBAT 时,由于反极性保护电路中的二极管压降,VM 将减少 0.7V。
  - b. 若要禁用反极性保护和 π 型滤波器,请连接到 VM。
- 3. 选择 J3 为 5V\_USB 和 J5 为 3V3COM 以便通过 USB 电源为 MSP430 供电。
- 4. 将 Micro-USB 线缆连接到计算机中。
- 5. 将电位计按顺时针旋转,使电机上电后速度为零。
- 6. 向右拨动开关 S1 以配置 BRAKE = RUN,向左拨动 S2 以配置 DIR = ABC,向右拨动 S3 以配置 DRVOFF = ON
- 7. 打开电机电源。
- 8. 使用电位器 R4 来控制电机的速度,使用开关来禁用电机驱动器、改变方向或对电机施加制动。或者,使用 Motor Studio GUI 来监控电机的实时速度,将 MCF8316D 置于低功耗睡眠模式,并读取 LED 的状态,如节 8 所示。

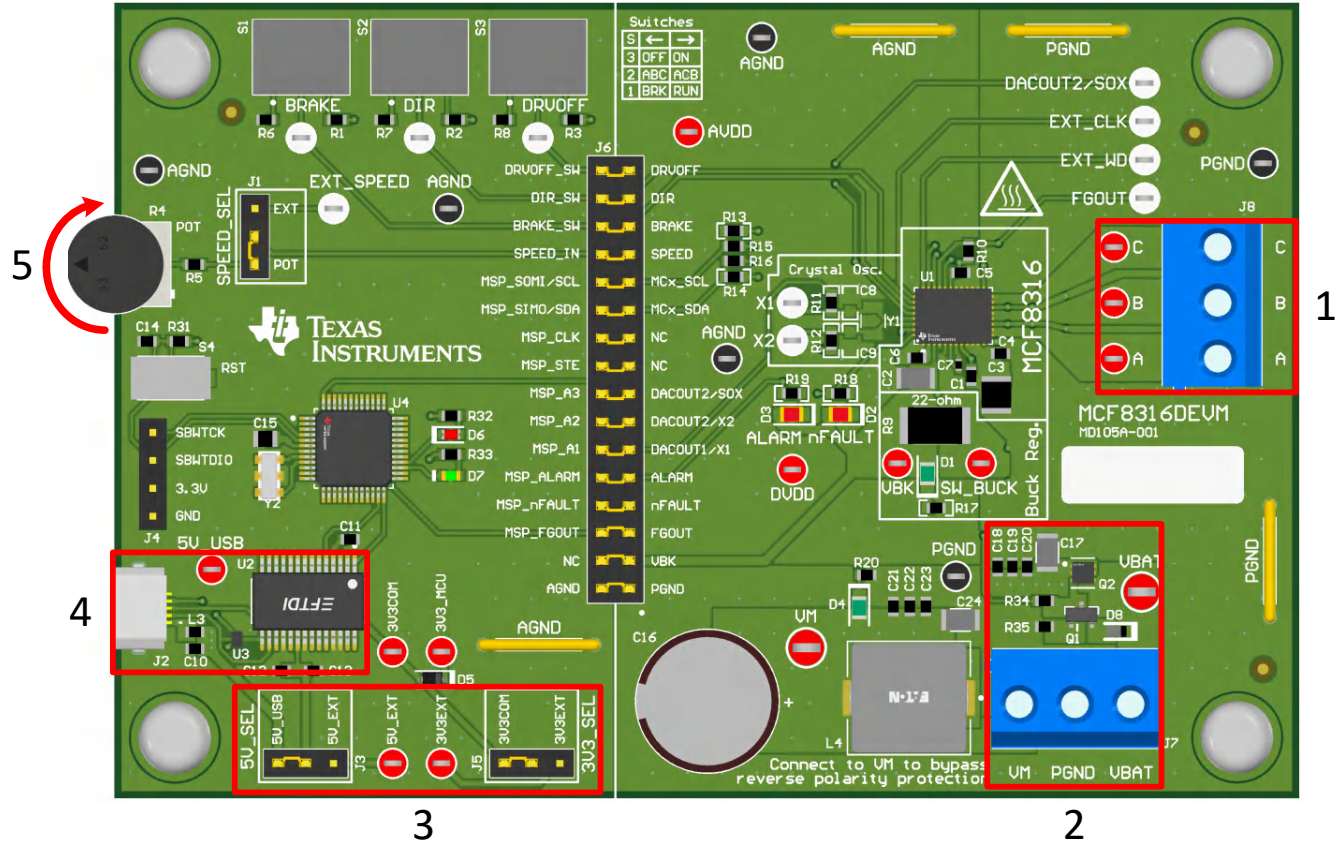

# 图 2-1. 快速入门指南参考

# 2.2 硬件设置

运行电机所需的硬件是 MCF8316DEVM、Micro-USB 电缆和直流输出为 4.5V 至 35V 的电源。按照以下步骤启动 MCF8316DEVM:

#### 硬件

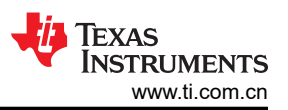

- 1. 将直流电源连接到接头 J7。连接到 VBAT 和 PGND,以便对 EVM 应用反极性保护和 π 型滤波器。否则,连 接到 VM 和 PGND 以绕过反极性保护和 π 型滤波器。
- 2. 应用用户可配置的跳线设置。有关更多信息,请参阅节7。
- 3. 程序闪存到 MCU 中,如节 5 中所述。在 GUI 编译器中启动 GUI 并断开 4 引脚 JTAG 连接。
- 4. 将 Micro-USB 电缆连接到 MCF8316DEVM 和计算机。
- 5. 打开电源并为 PCB 上电。

如果将 MCF8316DEVM 与外部微控制器一起使用,请从跳线桥 J6 上移除所有分流跳线。将外部跳线从外部 MCU 连接到跳桥的左侧。

# 3 硬件连接概述

图 3-1 展示了 MCF8316D 评估模块的主要组成块。MCF8316DEVM 设计为可在 4.5V 至 35V 的输入电源电压下运行。MCF8316D 包括三个集成半桥,并实现了无传感器 FOC 算法,以高达 8A 的峰值电流旋转电机。它还集成了一个可调节降压稳压器。MCF8316DEVM 具有板载 FTDI 芯片和 MSP430FR2355,用于与 GUI 连接。

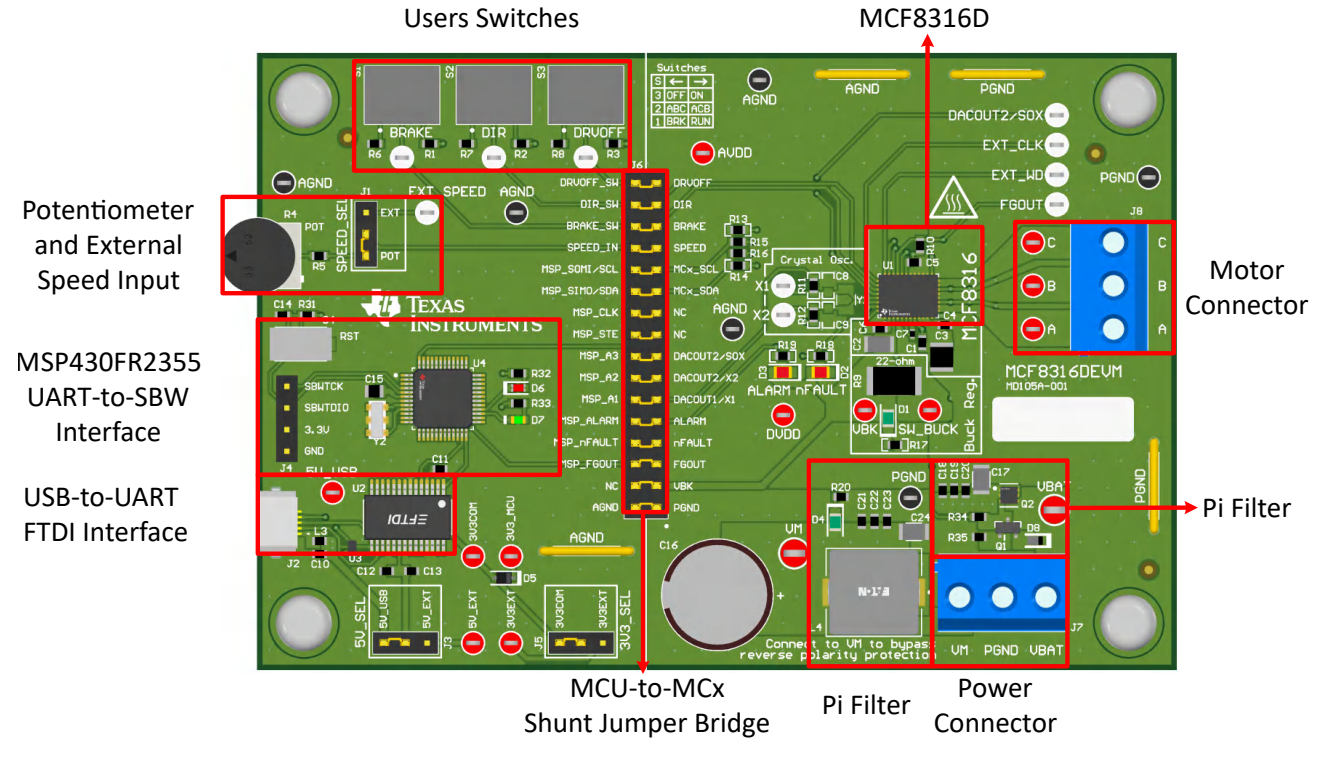

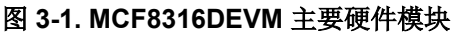

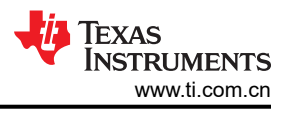

# 4 连接详细信息

图 4-1 显示了与 MCF8316DEVM 的连接,用于旋转三相无传感器无刷直流电机。

4.5V 至 35V 电源或电池连接到连接器 J7 上的 VBAT 或 VM 和 PGND 端子。在 VBAT 和 PGND 端子上实现了反极性保护和  $\pi$  型滤波器。若要绕过反极性保护和  $\pi$  型滤波器,请将电源连接到电路板上的 VM 端子或 VM 测试 点和 PGND。

BLDC 电机的三相直接连接到螺钉端子连接器 J8 的 A、B 和 C 端子。

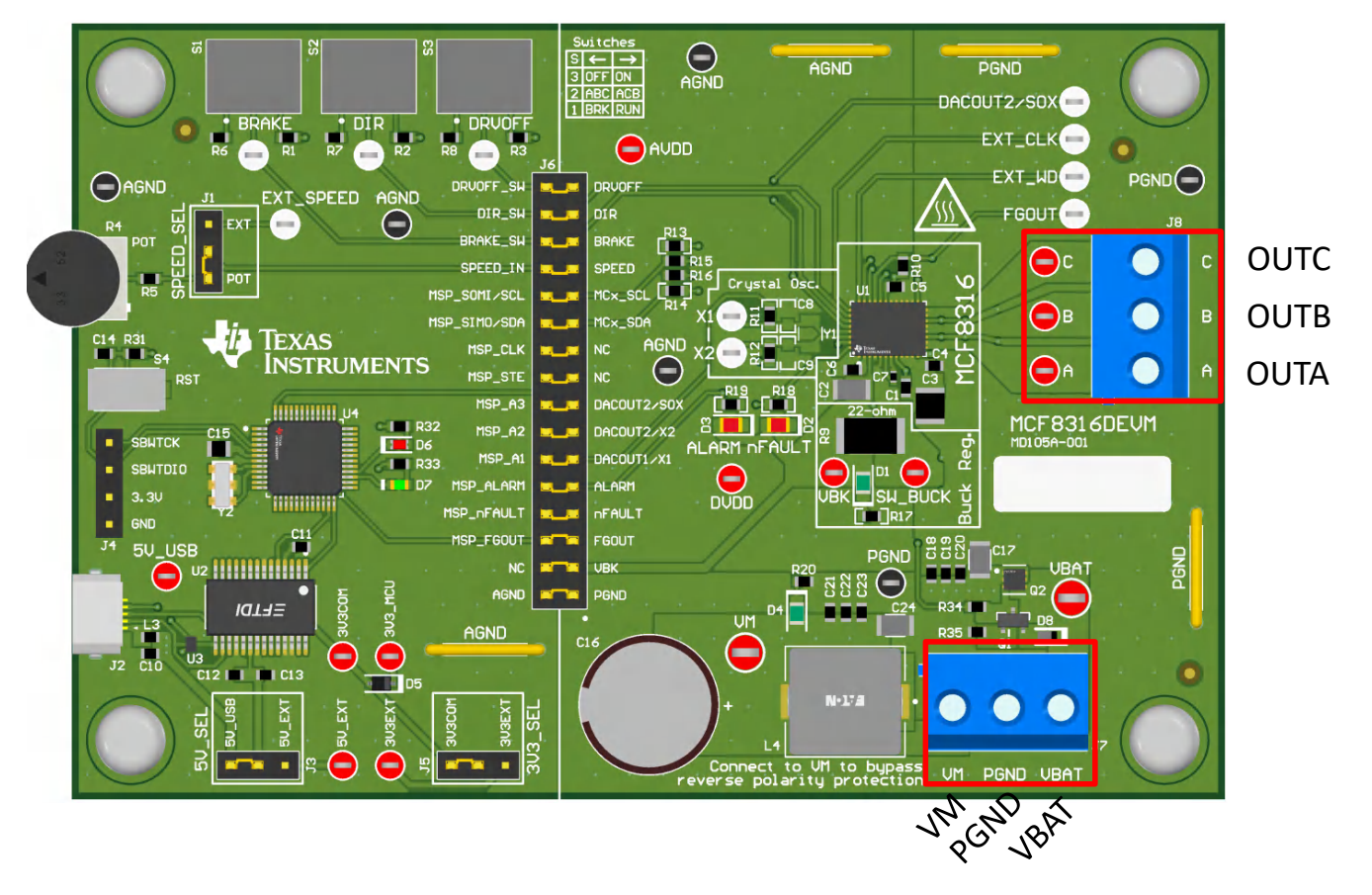

#### 图 4-1. 从电机到 MCF8316DEVM 的连接

图 4-2 展示了 MCF8316DEVM 为实现评估模块和 GUI 之间的通信而插入 Micro-USB 电缆的位置。USB 数据和 USB 的 5V 电源转换为 UART 数据和 3.3V 电源,以为 MSP430FR2355 微控制器供电。USB 电源在 5V 电压下电流被限制在 500mA,FTDI 芯片在 3.3V 电压下电流被限制在 30mA。如果用户希望为这些电源轨提供更多电流,可以使用 5V\_SEL 跳线 J3 和 3V3\_SEL 跳线 J5 连接外部电源轨。

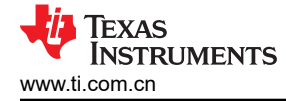

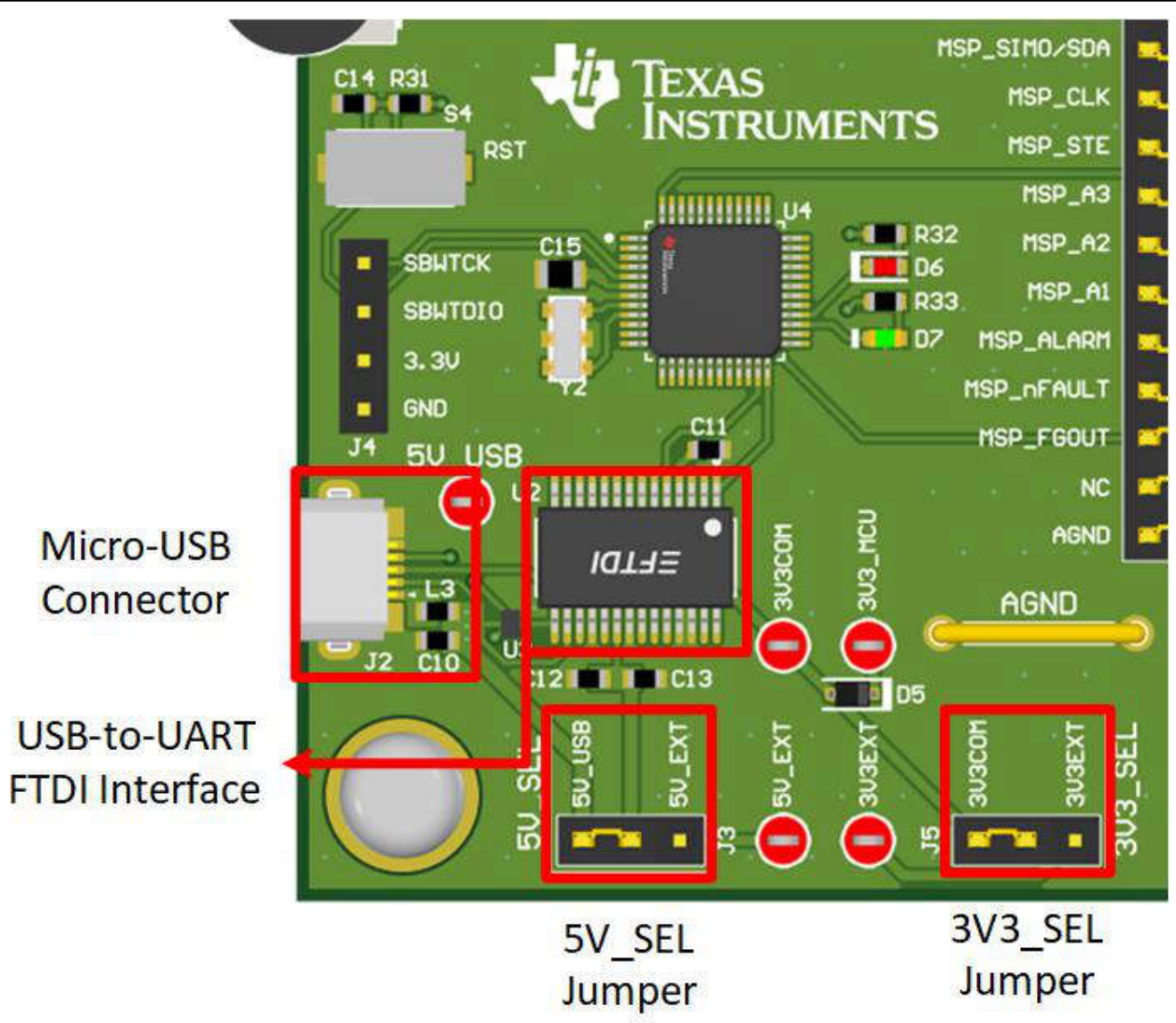

图 4-2. MCF8316DEVM 的 Micro-USB 连接器和 UART

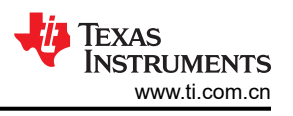

# 5 MSP430FR2355 微控制器和用户界面

MCF8316DEVM 包括 MSP430FR2355 低功耗 MCU (如图 5-1 所示),以便通过 I2C 与 MCF8316 通信。 MSP430FR2355 默认安装了必要的固件,以便在图形用户界面和 MCF8316 之间实现通信。

要对 MSP430FR2355 进行编程,必须将外部 MSP430 FET 编程器(如 eZ-FET 调试探针)连接到 Spy-Bi-Wire (SBW) 接口连接器 J4。许多 MSP430 LaunchPad<sup>™</sup> 提供板载 eZ-FET 调试探针,可通过跳线连接到 MCF8316DEVM,从而将固件刷写到 MSP430FR2355 微控制器中。

可以随时使用复位 (RST) 按钮复位并重启 MCU 程序。两个低电平有效 LED (D6 和 D7 ) 也可用于调试目的。

最后,32 引脚连接器 J6 上的分流跳线桥连接微控制器和 MCF8316D 之间的所有信号。可以根据需要插入或拆下 这些跳线,以便将微控制器与栅极驱动器相隔离。这可用于微控制器信号调试或将 MCF8316DEVM 作为带有外部 微控制器的独立栅极驱动器使用。

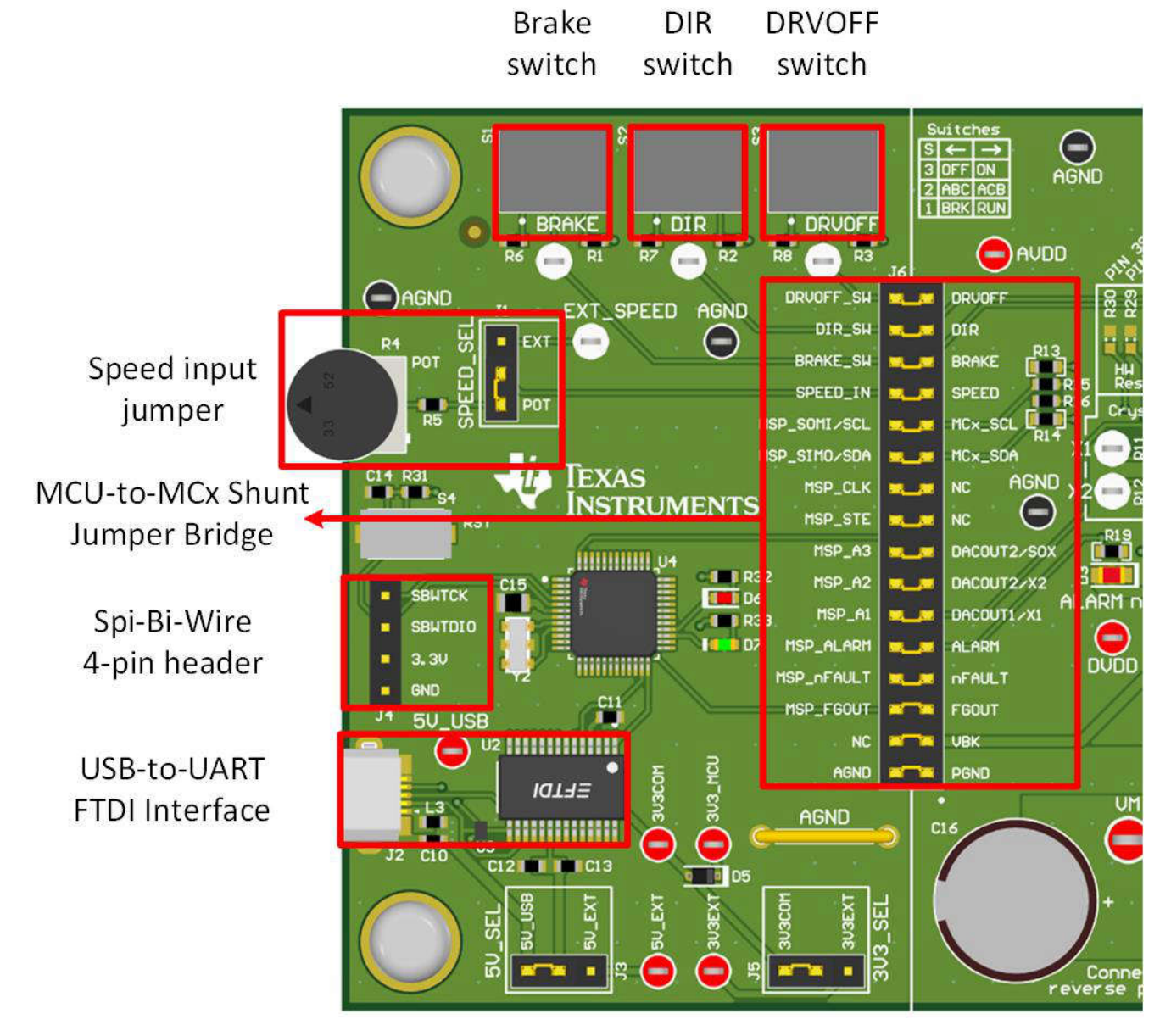

图 5-1. MCF8316DEVM 上的 MSP430FR2355 MCU

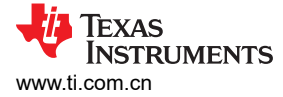

# 6 LED 指示灯

MCF8316DEVM 具有 6 个状态 LED,可提供电源的状态和评估模块的各项功能。默认情况下,电路板上电时 VM LED 和 3.3V AVDD LED 会亮起。表 6-1 显示 LED 的说明,包括加电过程中点亮的说明加粗显示,图 6-1 显示 LED 的位置。

| 衣 O-1. MCI OSTODE VW LED 此内 |          |    |                      |  |  |  |
|-----------------------------|----------|----|----------------------|--|--|--|
| 位号                          | 名称       | 颜色 | 说明                   |  |  |  |
| D1                          | 降压稳压器    | 绿色 | 内部降压稳压器是电压输出         |  |  |  |
| D2                          | nFAULT   | 红色 | 当 MCF8316D 发生故障时亮起   |  |  |  |
| D3                          | ALARM    | 红色 | 当 MCF8316D 满足报警条件时亮起 |  |  |  |
| D4                          | VM       | 绿色 | 电机电源供应给电路板           |  |  |  |
| D5                          | MSP_LED1 | 红色 | 用于 UART 或调试          |  |  |  |
| D6                          | MSP_LED2 | 红色 | 用于 UART 或调试          |  |  |  |

# 表 6-1. MCF8316DEVM LED 说明

| ALARM LED                               | nFAULT LED |
|-----------------------------------------|------------|
| ▲ · · · · · · · · · · · · · · · · · · · | 4          |

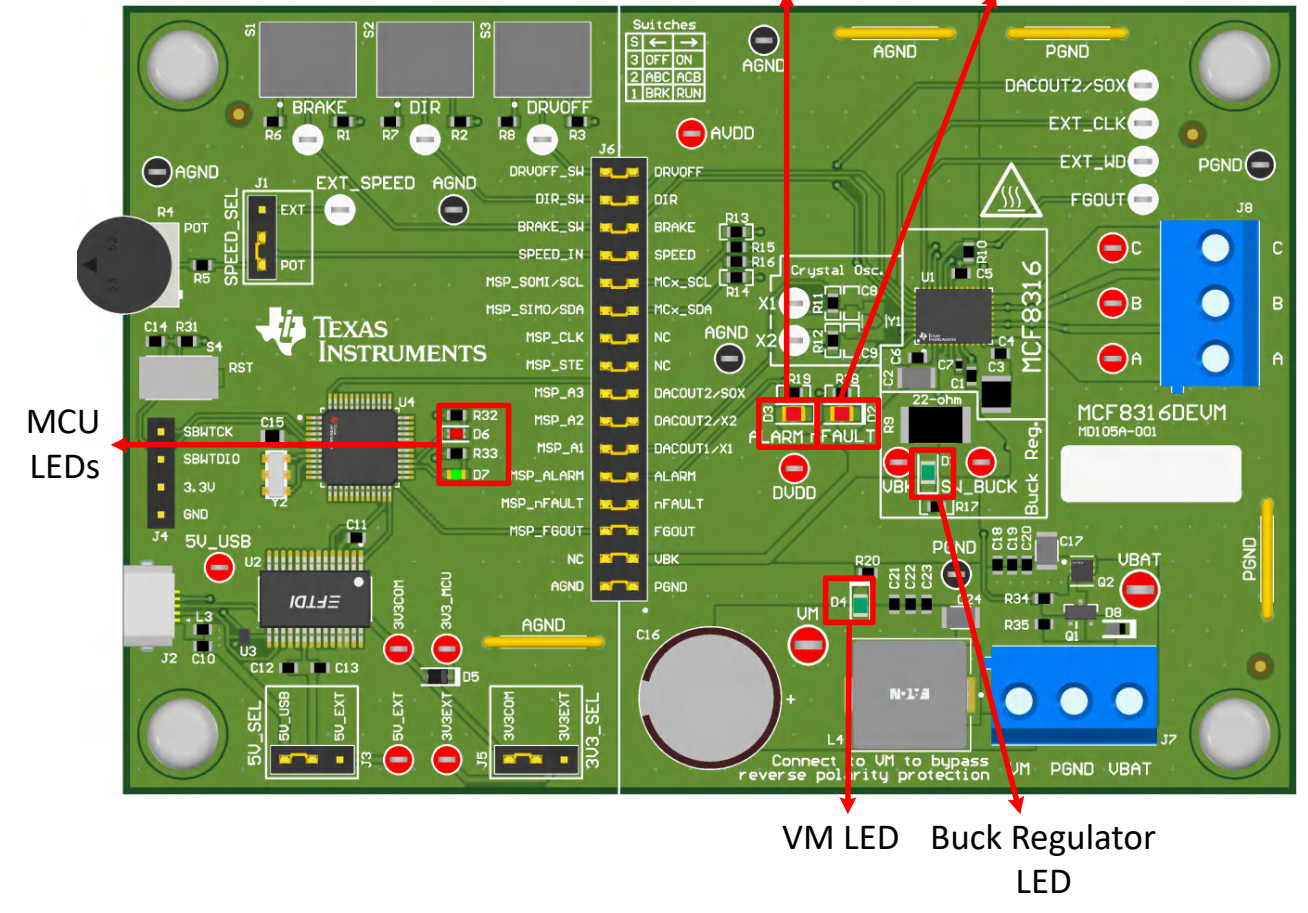

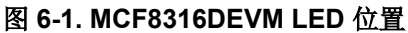

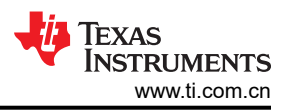

# 7 用户可配置设置

MCF8316DEVM 整个评估板上包含各种用户可选的跳线、开关和电阻器,用于配置设置。表 7-1 总结了所有这些可配置的设置。

| 位号       | 设置名称          | 说明                                | 层  | 位置            | 功能                   |
|----------|---------------|-----------------------------------|----|---------------|----------------------|
| L1/L2/R9 | 降压稳压器模式       | 用户组装 L1、L2 或 R9 以选择降压稳<br>压器的开关元件 | 顶层 | L1 = 47uH 电感器 | 电感器模式                |
|          |               |                                   | 底层 | L2 = 22 μ H   | 电感器模式                |
|          |               |                                   | 底层 | R1 = 22 Ω     | 电阻器模式                |
| J5       | 3V3_SEL       | 为 MCU 电源选择 3.3V                   | 顶层 | J5 = 3V3EXT   | 外部                   |
|          |               |                                   |    | J5 = 3V3COM   | 来自 FTDI (30 mA)      |
| J3       | 5V_SEL        | 为 FTDI 电源选择 5V                    | 顶层 | J3 = 5V_EXT   | 外部                   |
|          |               |                                   |    | J3 = 5V_USB   | 来自 USB 电源<br>(500mA) |
| J1       | SPEED_SEL     | 选择 SPEED 输入源                      | 顶层 | J1 = EXT      | 外部 EXT_SPEED<br>测试点  |
|          |               |                                   |    | J1 = POT      | 来自电位计 R4             |
|          |               |                                   |    | J1 被移除        | 悬空                   |
| J6       | MSP 到 MCx 分流跳 | 插入跳线时,将来自 MCU 和用户开                | 顶层 | DRVOFF_SW     | DRVOFF               |
|          | 桥             | 关的信号连接到 MCx8316A                  |    | DIR_SW        | DIR                  |
|          |               |                                   |    | BRAKE_SW      | BRAKE                |
|          |               |                                   |    | SPEED_IN      | SPEED                |
|          |               |                                   |    | MSP_SOMI/SCL  | MCx_SCL              |
|          |               |                                   |    | MSP_SIMO/SDA  | MCx_SDA              |
|          |               |                                   |    | MSP_CLK       | NC                   |
|          |               |                                   |    | MSP_STE       | NC                   |
|          |               |                                   |    | MSP_A3        | DACOUT2/SOX          |
|          |               |                                   |    | MSP_A2        | MCX_DACOUT2/X2       |
|          |               |                                   |    | MSP_A1        | MCX_DACOUT1/X1       |
|          |               |                                   |    | MSP_ALARM     | ALARM                |
|          |               |                                   |    | MSP_nFAULT    | nFAULT               |
|          |               |                                   |    | MSP_FGOUT     | FGOUT                |
|          |               |                                   |    | NC            | VBK                  |
|          |               |                                   |    | AGND          | AGND                 |
| S1       | BRAKE         | 打开所有低侧 MOSFET                     | 顶层 | 左侧            | 启用制动                 |
|          | DIR           | 控制电机方向                            | 顶层 | 右侧            | 禁用制动                 |
| S2       |               |                                   |    | 左侧            | ABC                  |
|          |               |                                   |    | 右侧            | ACB                  |
| S3       | DRVOFF        | 禁用栅极驱动器                           |    | 左侧            | 启用 MCF8316D          |
|          |               |                                   |    | 右侧            | 禁用 MCF8316D          |

#### 表 7-1. MCF8316DEVM 上用户可选设置的说明

# 8 软件

### 8.1 固件和 GUI 应用

MCF8316DEVM 包括 FTDI 芯片和 MSP430FR2355 微控制器,它们作为主机 PC 和 MCF8316 器件之间的通信 桥梁,用于配置各种器件设置和读取故障诊断信息。借助该通信接口,MC8316DEVM 可以连接到 Motor Studio GUI 以配置 MCF8316。Motor Studio GUI 提供引导式调优说明和用于实时变量监控的虚拟示波器等,简化了 MCF8316 的调优过程。可在 TI.com 上下载最新版本的 Motor Studio GUI。

默认情况下,板载 MSP430FR2355 已包含与 Motor Studio GUI 进行通信所需的固件。如有固件更新,或 GUI 未 连接到 EVM,则用户必须按照节 8.4 中概述的步骤,将固件代码刷入 MSP430。

将固件刷写到 EVM 上需要外部 MSP430 LaunchPad<sup>™</sup>,其中包含 eZ-FET 调试探针和 Code Composer Studio<sup>™</sup> (CCS)。节 8.4 中的示例使用 MSP-EXP430FR2355 LaunchPad 开发套件来提供 eZ-FET 调试探针。

### 8.2 下载并运行 Motor Studio

- 1. 连接 MCF8329RRYEVM,如节 2.2 所述。
- 2. 下载最新版本的 Motor Studio GUI。
- 3. 安装 Motor Studio GUI 后,运行 Motor Studio GUI 应用程序。
- 4. 点击 Setup Now 按钮,并按照说明设置 EVM。
- 5. 设置 MCF8316DEVM 后,点击 Quick Spin 以开始配置器件。

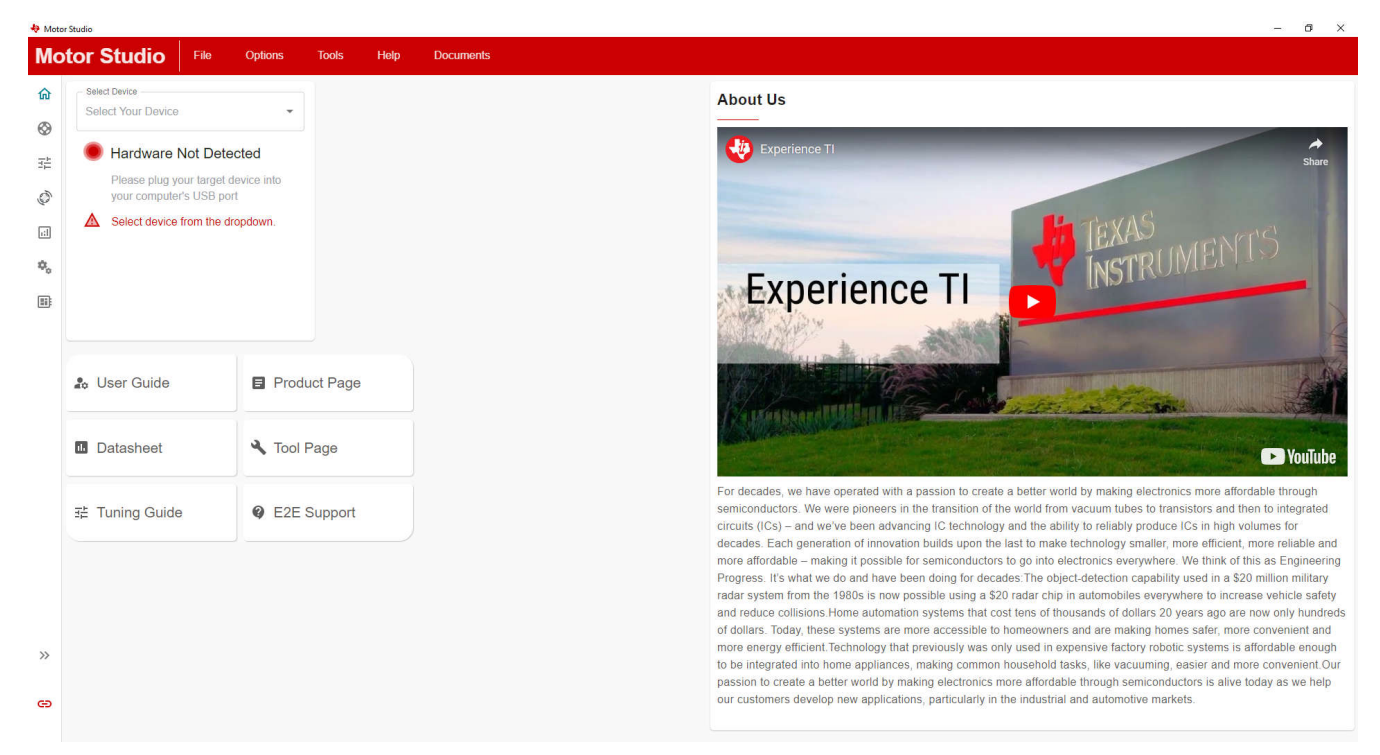

#### 图 8-1. Motor Studio GUI 主页

# 8.3 下载 Code Composer Studio 并导入 GUI 固件

- 1. 下载 Motor Studio 固件并解压到计算机上的某个位置。
- 2. 下载最新版本的 Code Composer Studio,在目录 C:\ti 中设置一个文件夹。
  - a. 接受所有协议和默认安装说明,然后选择 Next 继续完成菜单操作。
  - b. 在 *Selected Components* 窗口中,确保选中 *MSP430 Low-Power MCUs*,安装 MSP430 LaunchPad 评 估套件所需的软件包。
- 3. 安装后,运行 CCS 并选择一个文件夹或默认文件夹作为工作区来存储任何新项目。可以根据用户的偏好更改 位置和命名规则。点击"OK"按钮以接受。
- 4. 在 CCS 中,点击"Project"选项卡并选择 Import CCS Projects。点击 Browse。
- 5. 通过解压 Motor Studio 固件,选择在步骤1中创建的文件夹。
- 6. 将该工程导入您的工作区,如图 8-2 所示

| 🔁 Project Explorer ×                                    | a main.c ×                                                                                                    |
|---------------------------------------------------------|----------------------------------------------------------------------------------------------------|
| MCxGUI_Comm_Bridge_MSP430FR2355_v0.0.9 [Active - Debug] | 1/*COPYRIGHT,BSD                                                                                                    |
| > 🕏 Binaries                                            | 2 * Copyright (c) 2018, Texas Instruments Incorporated                                                                                   |
| > 🔊 Includes                                            | 3 " All rights reserved.                                                                                                    |
| > 🗁 Debug                                               | 5 * Redistribution and use in source and binary forms, with or without                                                                   |
| > 💩 driverlib                                           | 6 * modification, are permitted provided that the following conditions                                                                   |
| > 😁 jsmn                                                | 7 * are met:                                                                                                    |
| > 💩 targetConfigs                                       | 8 *                                                                                                    |
| > lok_msp430fr2355.cmd                                  | 9 - Redistributions of source code must retain the above copyright<br>10 * notice, this list of conditions and the following disclaimer. |
| > 🗟 main.c                                              | 11 *                                                                                                    |
|                                                         | 12 * * Redistributions in binary form must reproduce the above copyright                                                                 |
|                                                         | 13 * notice, this list of conditions and the following disclaimer in the                                                                 |
|                                                         | 14 documentation and/or other materials provided with the distribution.                                                                  |
|                                                         | 16 * * Neither the name of Texas Instruments Incorporated nor the names of                                                               |
|                                                         | 17 * its contributors may be used to endorse or promote products derived                                                                 |
|                                                         | 18 from this software without specific prior written permission.                                                                         |
|                                                         | 20 * THIS SOFTWARE IS PROVIDED BY THE COPYRIGHT HOLDERS AND CONTRIBUTORS "AS IS"                                                         |
|                                                         | 21 * AND ANY EXPRESS OR IMPLIED WARRANTIES, INCLUDING, BUT NOT LIMITED TO.                                                               |
|                                                         | 22 * THE IMPLIED WARRANTIES OF MERCHANTABILITY AND FITNESS FOR A PARTICULAR                                                              |
|                                                         | 23 * PURPOSE ARE DISCLAIMED. IN NO EVENT SHALL THE COPYRIGHT OWNER OR                                                                    |
|                                                         | 24 CONTRIBUTORS BE LIABLE FOR ANY DIRECT, INCIDENTAL, SPECIAL,                                                                           |
|                                                         | 26 * PROCERENT OF SUBSITUTE GOODS OR SERVICES: LOSS OF USE DATA, OR PROFITS:                                                             |
|                                                         | 27 * OR BUSINESS INTERRUPTION) HOWEVER CAUSED AND ON ANY THEORY OF LIABILITY,                                                            |
|                                                         | 28 * WHETHER IN CONTRACT, STRICT LIABILITY, OR TORT (INCLUDING NEGLIGENCE OR                                                             |
|                                                         | 29 * OTHERWISE) ARISING IN ANY WAY OUT OF THE USE OF THIS SOFTWARE,                                                                      |
|                                                         | 31 */COPYRIGHT-*/                                                                                                    |
|                                                         | 32//******                                                                                                    |
|                                                         | 33 //                                                                                                    |
|                                                         | 34// MSP430FR2355 firmware for compatibility with Motor Studio                                                                           |
|                                                         | 35//<br>36// F. Chen                                                                                                    |
|                                                         | 37// Texas Instruments Inc.                                                                                                    |
|                                                         | 38// May 2018                                                                                                    |
|                                                         | 39 //***********************************                                                                                                 |
|                                                         | 40<br>41 #include (driverlib b)                                                                                                    |
|                                                         | 42 #include <stdint.h></stdint.h>                                                                                                    |
|                                                         | 43#include <stdbool.h></stdbool.h>                                                                                                    |
|                                                         | 44#include <stdio.h></stdio.h>                                                                                                    |
|                                                         | 45 #include <stoluto.n></stoluto.n>                                                                                                    |
|                                                         | 47 #include <jsmn.h></jsmn.h>                                                                                                    |
|                                                         | 48                                                                                                    |
|                                                         | 49/* Constants */                                                                                                    |
|                                                         | 50 #define MAX_STR_LEN 256                                                                                                    |
|                                                         | 52#define I2C TIMEOUT 65535                                                                                                    |
|                                                         |                                                                                                    |

图 8-2. Code Composer Studio 中的 MSP430FR2355 接口固件代码

### 8.4 使用 eZ-FET 对板载 MSP430FR2355 进行编程

MSP430FR2355 LaunchPad 上的 eZ-FET 调试探针使用 Spy-Bi-Wire JTAG 接口对 MCF8316DEVM 上的 MSP430FR2355 MCU 进行编程。有关包含板载 eZ-FET 调试探针的 MSP430 LaunchPad,请参阅 MSP430 LaunchPad 开发套件。

- 1. 从 MSP430 LaunchPad 上移除 GND、3V3、SBWTDIO 和 SBWTCK 跳线。
- 2. 将 GND、3V3、SBWTCK 和 SBWTDIO 信号 LaunchPad eZ-FET 侧的顶部引脚连接到 MCF8316DEVM 的 J4 上的各自引脚,如表 8-1 和图 8-3 所示。
- 3. 将 Micro-USB 电缆连接到 MSP430 LaunchPad 和 PC。
- 4. 点击"Build Project"图标或 CTRL+ B,确保成功构建工程。如有需要,从"Console"(控制台)上接受任何更新。
- 5. 点击 Debug Project 以设置调试会话,然后按 Play 按钮运行代码。
- 6. 停止调试会话,关闭 Code Composer Studio,断开 Spy-by-Wire 跳线,并从 MSP430 LaunchPad 上拔下 Micro-USB 电缆。

#### 表 8-1. 对 MSP430FR2355 进行编程所需的 Spy-Bi-Wire 接口

| MSP430 LaunchPad <sup>™</sup> (eZ-FET 调试探针侧)(J101) | MCF8316DEVM 4 引脚 Spi-Bi-Wire 接头 (J4) |
|----------------------------------------------------|--------------------------------------|
| GND                                                | GND                                  |

14 MCF8316D 评估模块

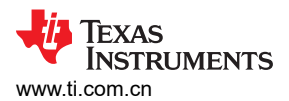

| 表 8-1. 对 MSP430FR2355 进行编程所需的 Spy-Bi-Wire 接口 (续)   |                                      |  |  |  |
|----------------------------------------------------|--------------------------------------|--|--|--|
| MSP430 LaunchPad <sup>™</sup> (eZ-FET 调试探针侧)(J101) | MCF8316DEVM 4 引脚 Spi-Bi-Wire 接头 (J4) |  |  |  |
| 3V3                                                | 3.3V                                 |  |  |  |
| SBWTDIO                                            | SBWTDIO                              |  |  |  |
| SBWTCK                                             | SBWTCK                               |  |  |  |

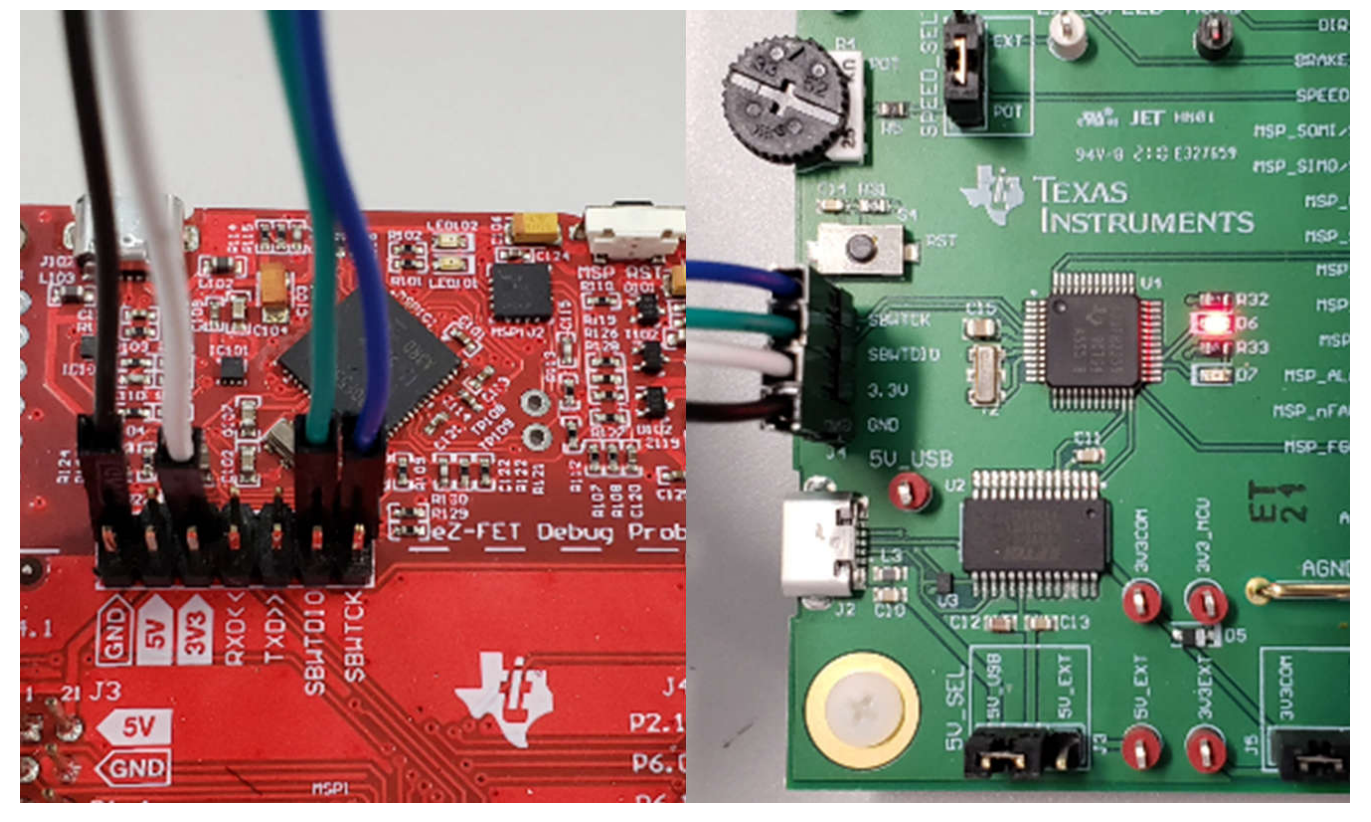

图 8-3. MSP430 LaunchPad eZ-FET 调试探针连接到 MSP430FR2355

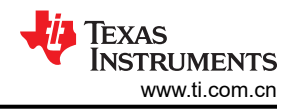

# 9 硬件设计文件

9.1 原理图

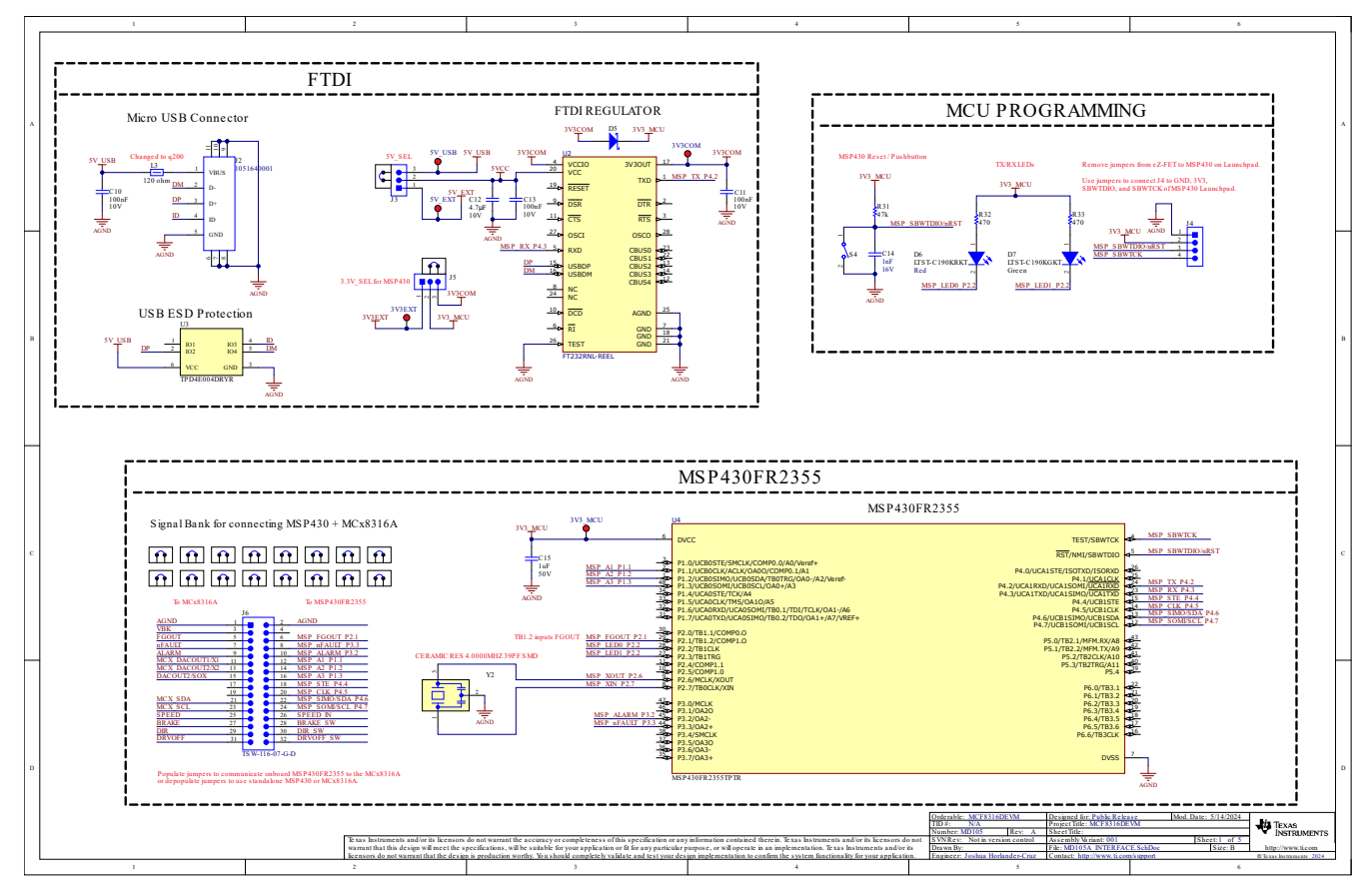

图 9-1. 接口

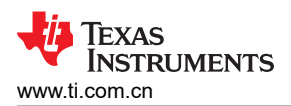

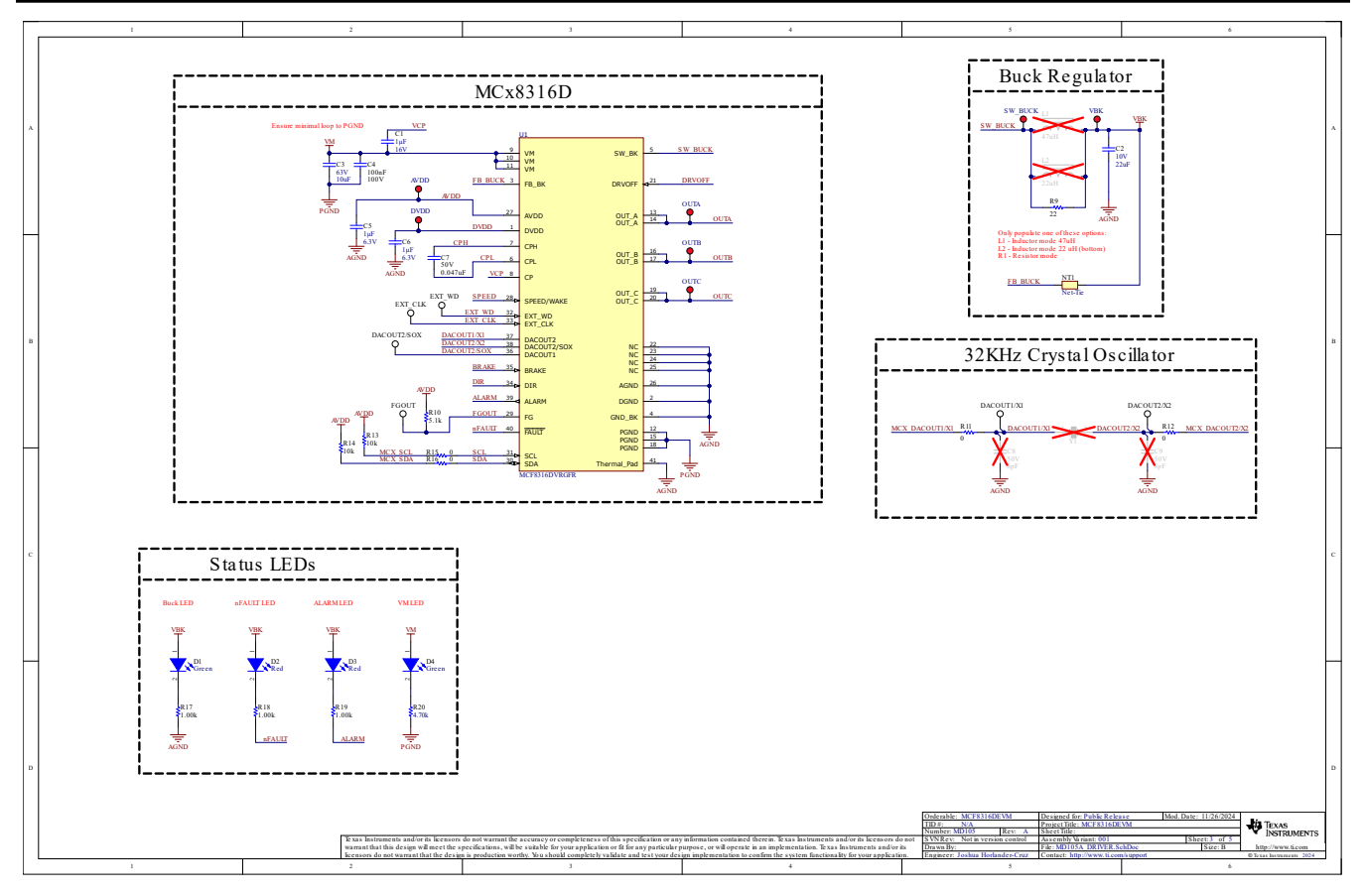

图 9-2. 驱动器

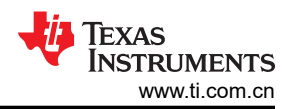

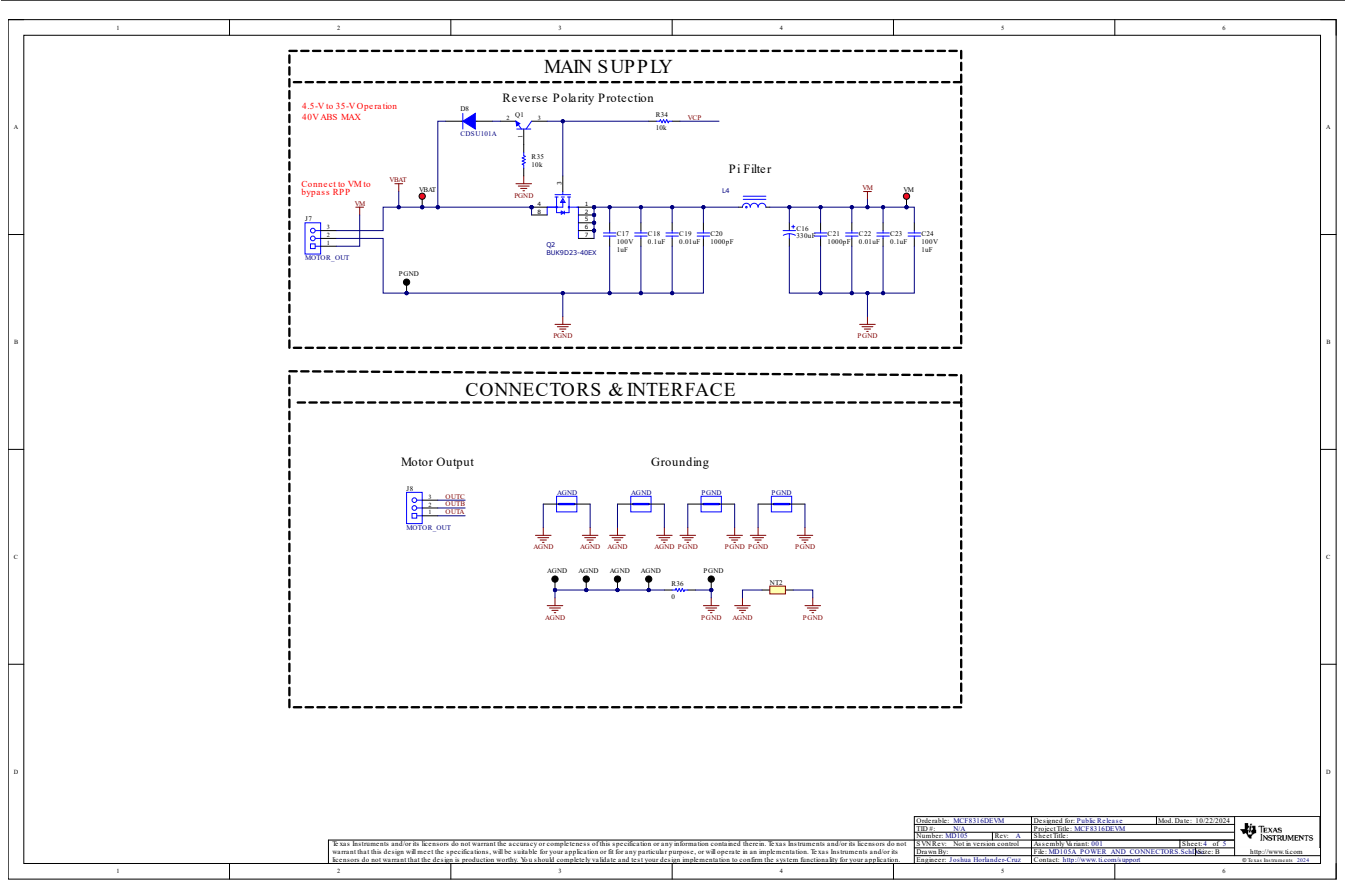

图 9-3. 电源和连接器

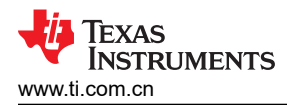

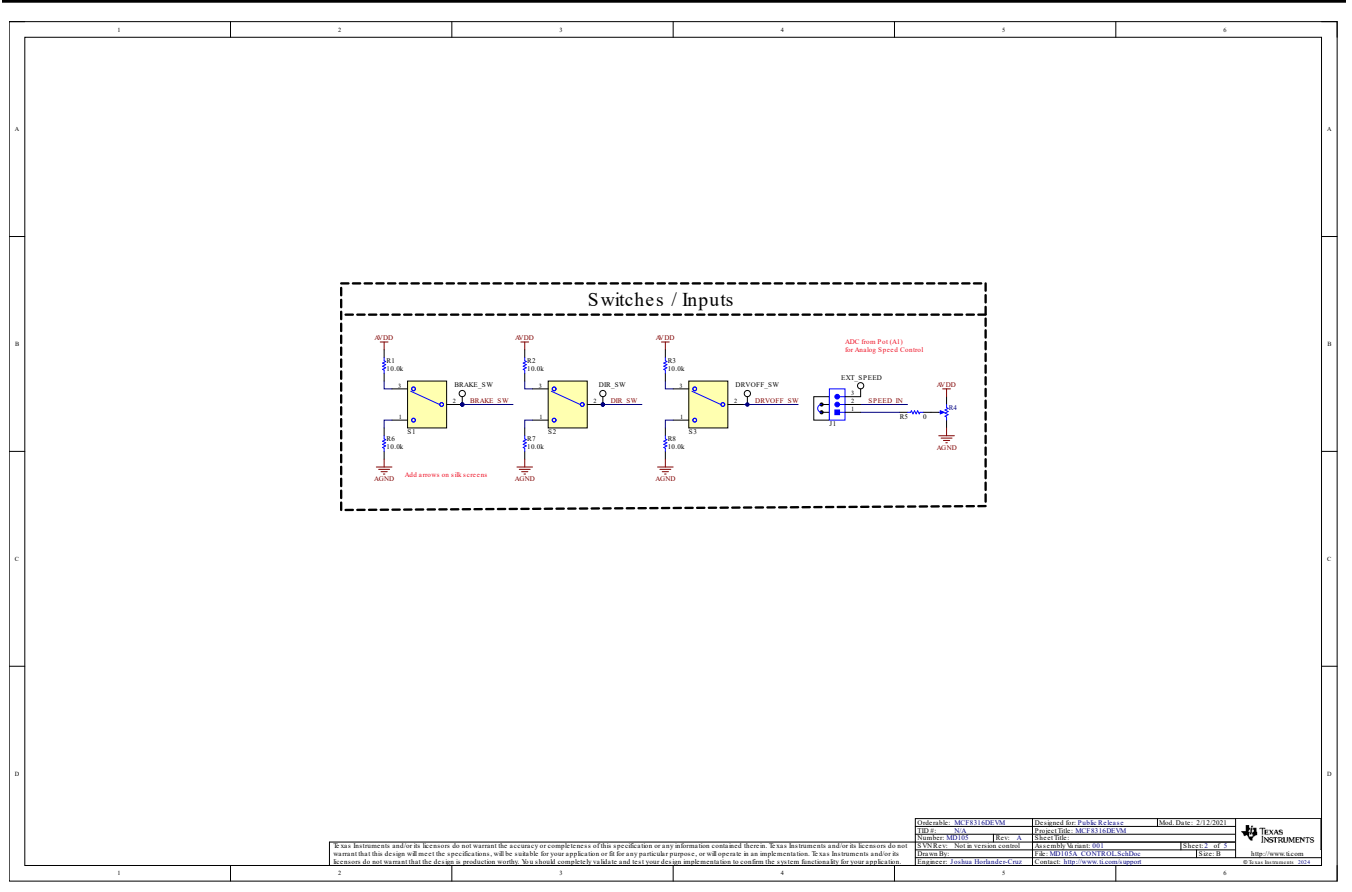

图 9-4. 控制

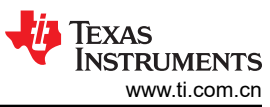

| 硬件设计文件 |  |
|--------|--|
|--------|--|

|   | 1                                                                                                    | 2                                                                                                    | 3                                                                                                    | 4                                                                                                    | 5                                                                                                    | 6                                                                                  |
|---|----------------------------------------------------------------------------------------------------|----------------------------------------------------------------------------------------------------|----------------------------------------------------------------------------------------------------|----------------------------------------------------------------------------------------------------|----------------------------------------------------------------------------------------------------|------------------------------------------------------------------------------------|
|   |                                                                                                    |                                                                                                    |                                                                                                    |                                                                                                    |                                                                                                    |                                                                                    |
| A |                                                                                                    |                                                                                                    |                                                                                                    |                                                                                                    |                                                                                                    | А                                                                                  |
|   |                                                                                                    | 440 0025 PH NYPMS 440 0025 PH NYPMS 440 0025 I                                                       | H4<br>NY PMS 440 0025 PH                                                                                                    |                                                                                                    |                                                                                                    |                                                                                    |
| _ | FID1 FID2 FID3                                                                                                    |                                                                                                    | Nut                                                                                                    |                                                                                                    |                                                                                                    | _                                                                                  |
|   | PCB Number: MD105<br>PCB Rev: A<br>EAGO<br>Exas Ins                                                                                                    | atumenta CE Mark PCB                                                                                 | PCB<br>LOGO<br>WEEE logo                                                                                                    |                                                                                                    |                                                                                                    |                                                                                    |
| в | LBL1<br>PCB Label<br>THT14-4210                                                                                                    |                                                                                                    | TSURFACE                                                                                                    |                                                                                                    |                                                                                                    | В                                                                                  |
|   |                                                                                                    | Va ria nt/La bel Ta ble           Va ria nt         Label Te xt           001         MCF8316D2VRGFR |                                                                                                    |                                                                                                    |                                                                                                    |                                                                                    |
|   | ZZ1<br>Label Assembly Note<br>This Assembly Note is for PCB labels only                                                                                                   |                                                                                                    |                                                                                                    |                                                                                                    |                                                                                                    |                                                                                    |
|   |                                                                                                    |                                                                                                    |                                                                                                    |                                                                                                    |                                                                                                    |                                                                                    |
| c | ZZ2<br><u>Assembly Note</u><br>These assembles are ESD sensitive, ESD precautions<br>ZZ3<br><u>Assembly Note</u><br>These assembliss must be clean and free from flax and | shall be observed.<br>I all contaminants. Use of no clean flax is not acceptable.                    |                                                                                                    |                                                                                                    |                                                                                                    | c                                                                                  |
|   | ZZ4<br>Ascembly Note<br>These assemblies must comply with workmanship stan                                                                                                | -<br>ndards IPC-A-610 Class 2, unless otherwise specified.                                           |                                                                                                    |                                                                                                    |                                                                                                    |                                                                                    |
|   |                                                                                                    |                                                                                                    |                                                                                                    |                                                                                                    |                                                                                                    | _                                                                                  |
|   |                                                                                                    |                                                                                                    |                                                                                                    |                                                                                                    |                                                                                                    |                                                                                    |
| D |                                                                                                    |                                                                                                    |                                                                                                    |                                                                                                    |                                                                                                    | đ                                                                                  |
|   |                                                                                                    | Te was instruments and/or its lice<br>warrant that this design will mee                              | nsors do not warrant the accuracy or completeness of this specification or ar<br>the specifications, will be switable for your application or fit for any particular | ry information contained therein. Texas instruments and/or its lecensors do<br>purpose, or will operate in an implementation. Texas instruments and/or its | Orderable:         MCF8316DEVM         Designed for: Public Releving           TID #:         NA         Project Title:         MCF8316DEVM           Number:         MD105         Rev: A         Skeet Title:         McF8316DEVM           south         Swetting:         Skeet Title:         McF8316DEVM         Skeet Title:         McF8316DEVM           south         Swetting:         Skeet Title:         McF8316DEVM         Skeet Title:         Skeet Title:           Drawn By:         File:         MCF8316DEVM         Skeet Title:         McF8316DEVM         Skeet Title:         Skeet Title:         Ske | sse Mod.Date: 10/22/2024<br>VM SINCE: 5 of 5<br>RESchDec Size: B http://www.fi.com |
|   | 1                                                                                                    | licensors do not warrant that the<br>2                                                               | design is production worthy. You should completely validate and test your de                                                                                         | sign implementation to confirm the system functionality for your application 4                                                                             | <ol> <li>Engineer: Joshua Horlander-Cruz Contact: http://www.ti.con<br/>5</li> </ol>                                                                                                    | nå upport © Taxas Instruments 2024<br>6                                            |

图 9-5. 硬件

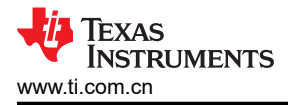

## 9.2 PCB 布局

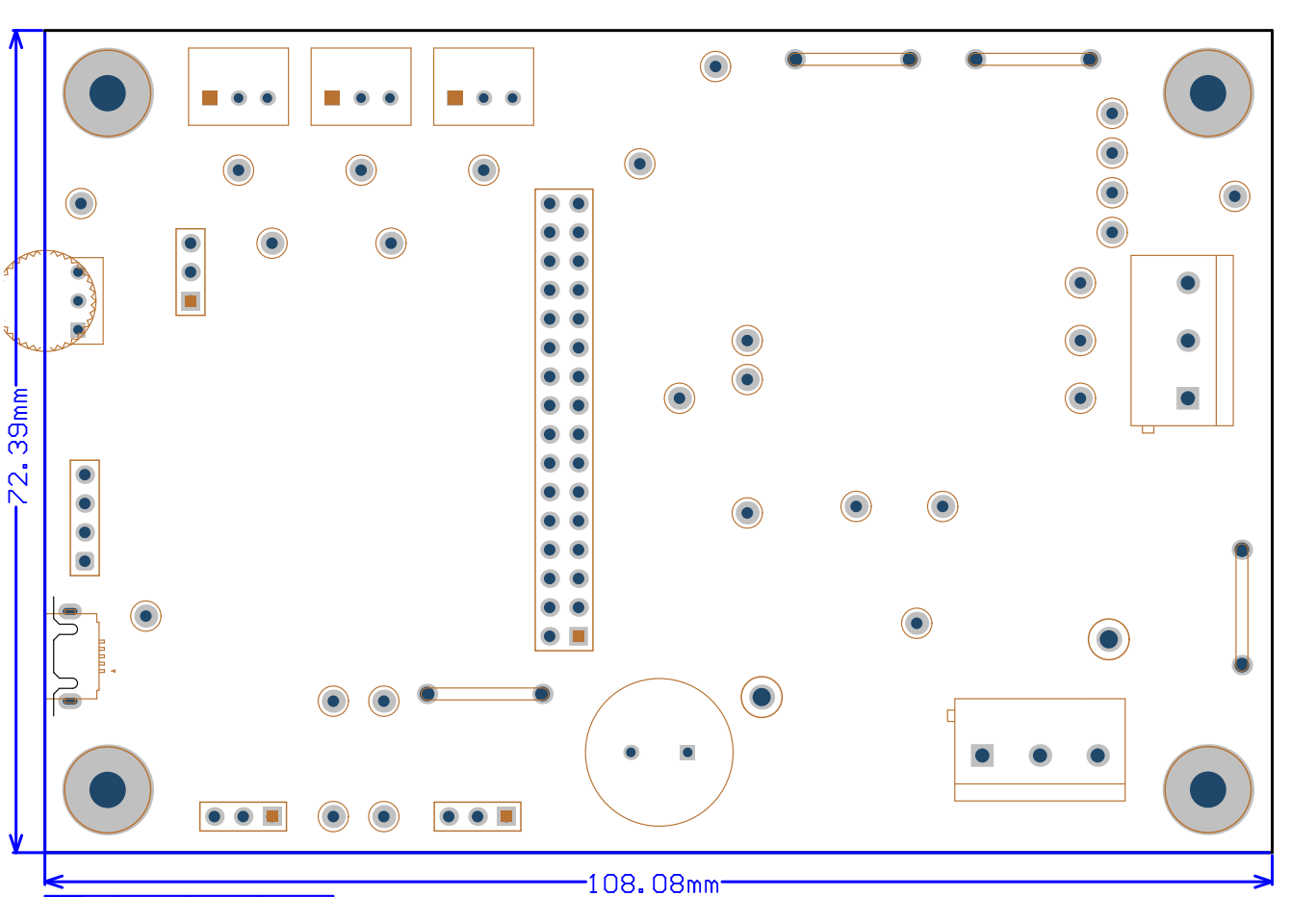

图 9-6. EVM 电路板尺寸

1000.00mil

>

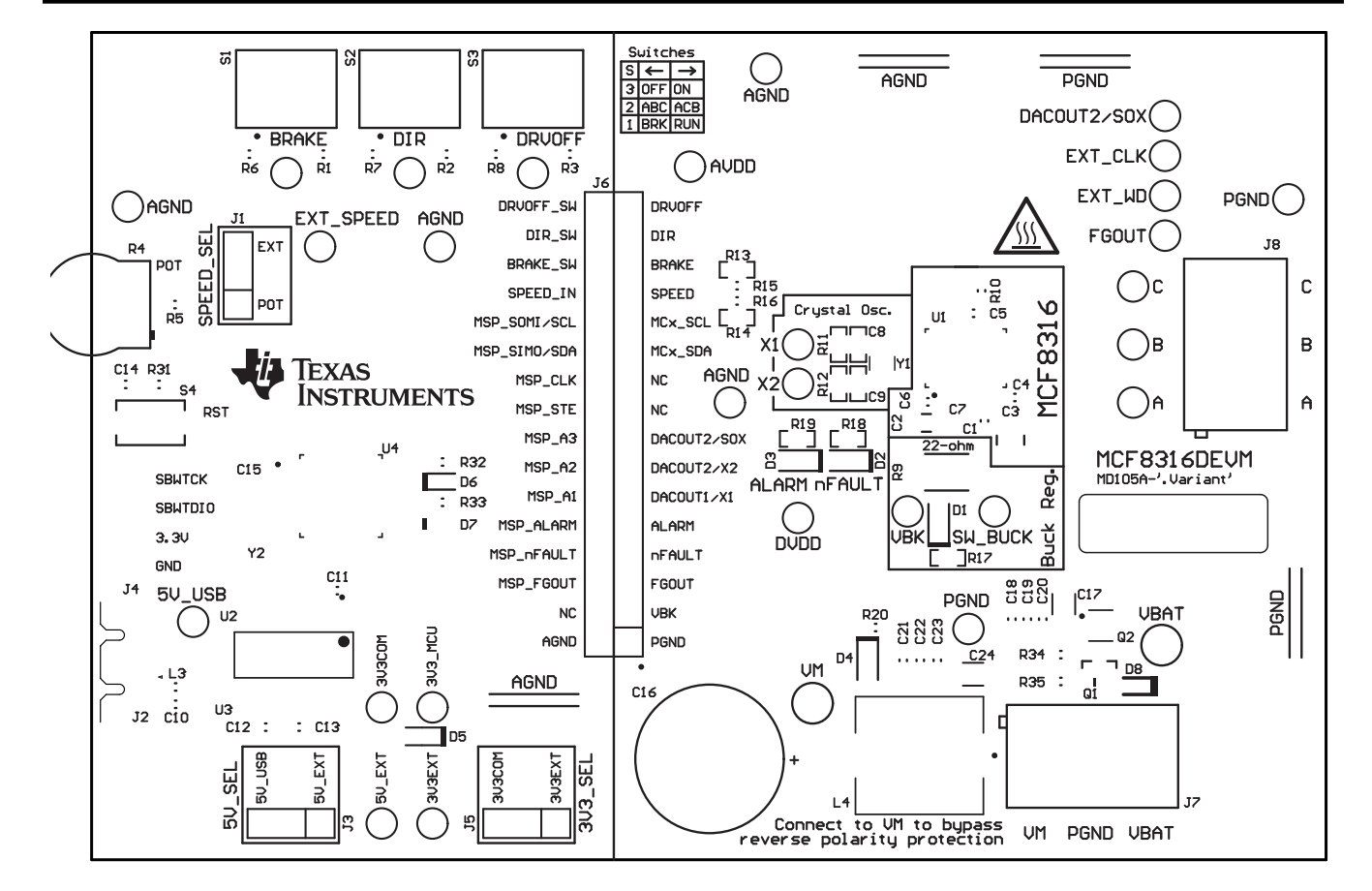

图 9-7. EVM 顶部覆盖层

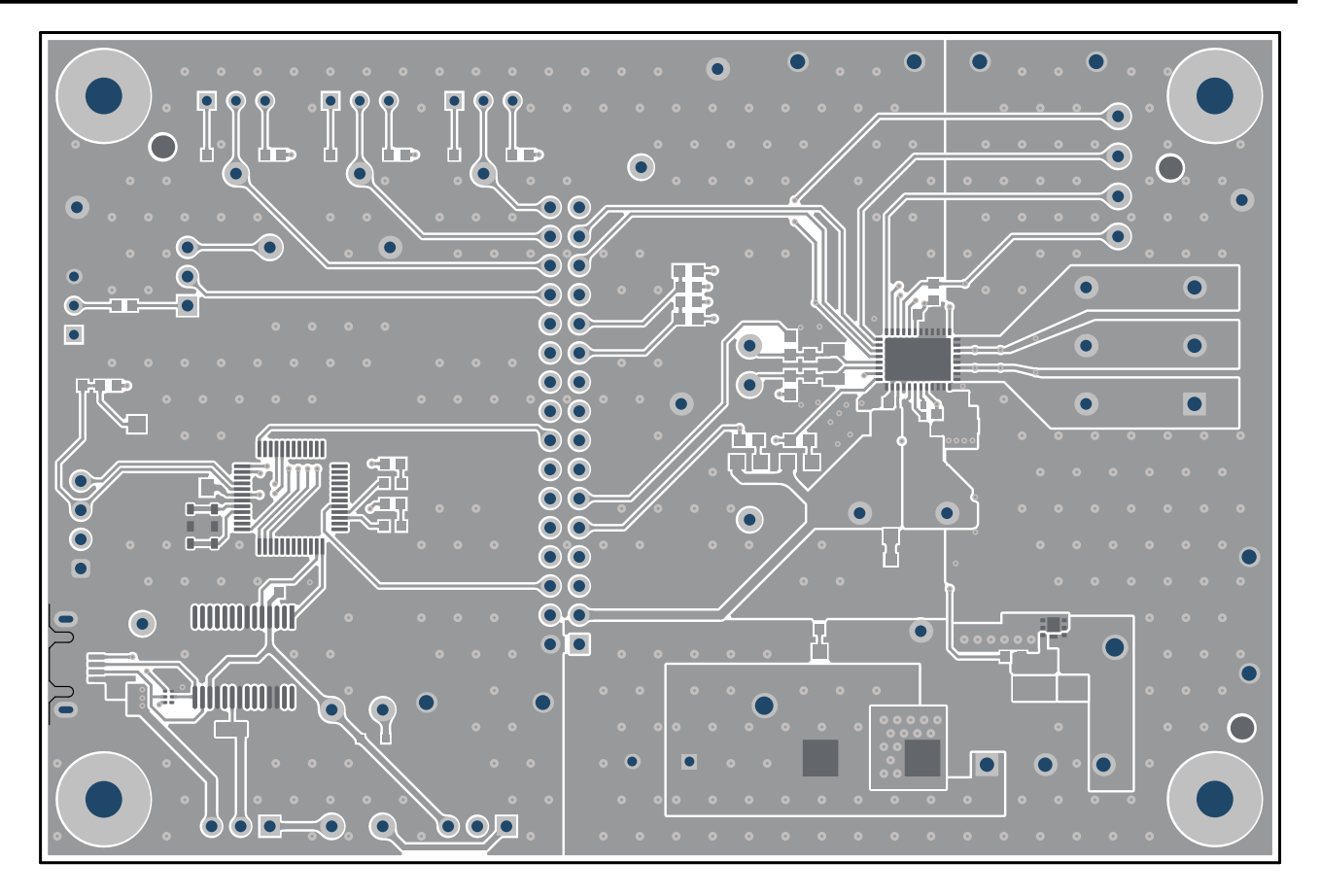

图 9-8. EVM 顶层

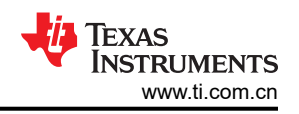

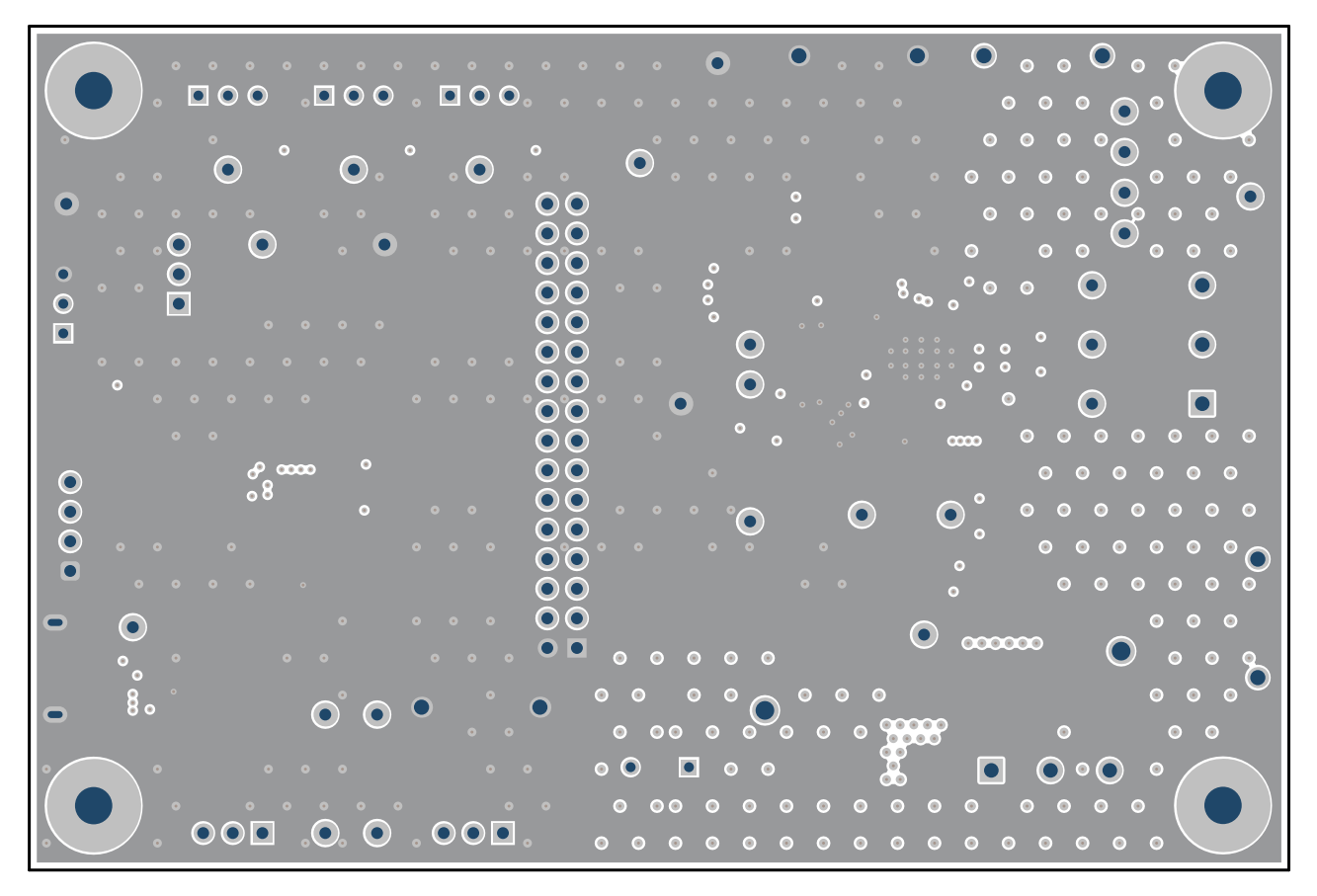

图 9-9. EVM 信号层 1

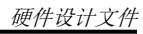

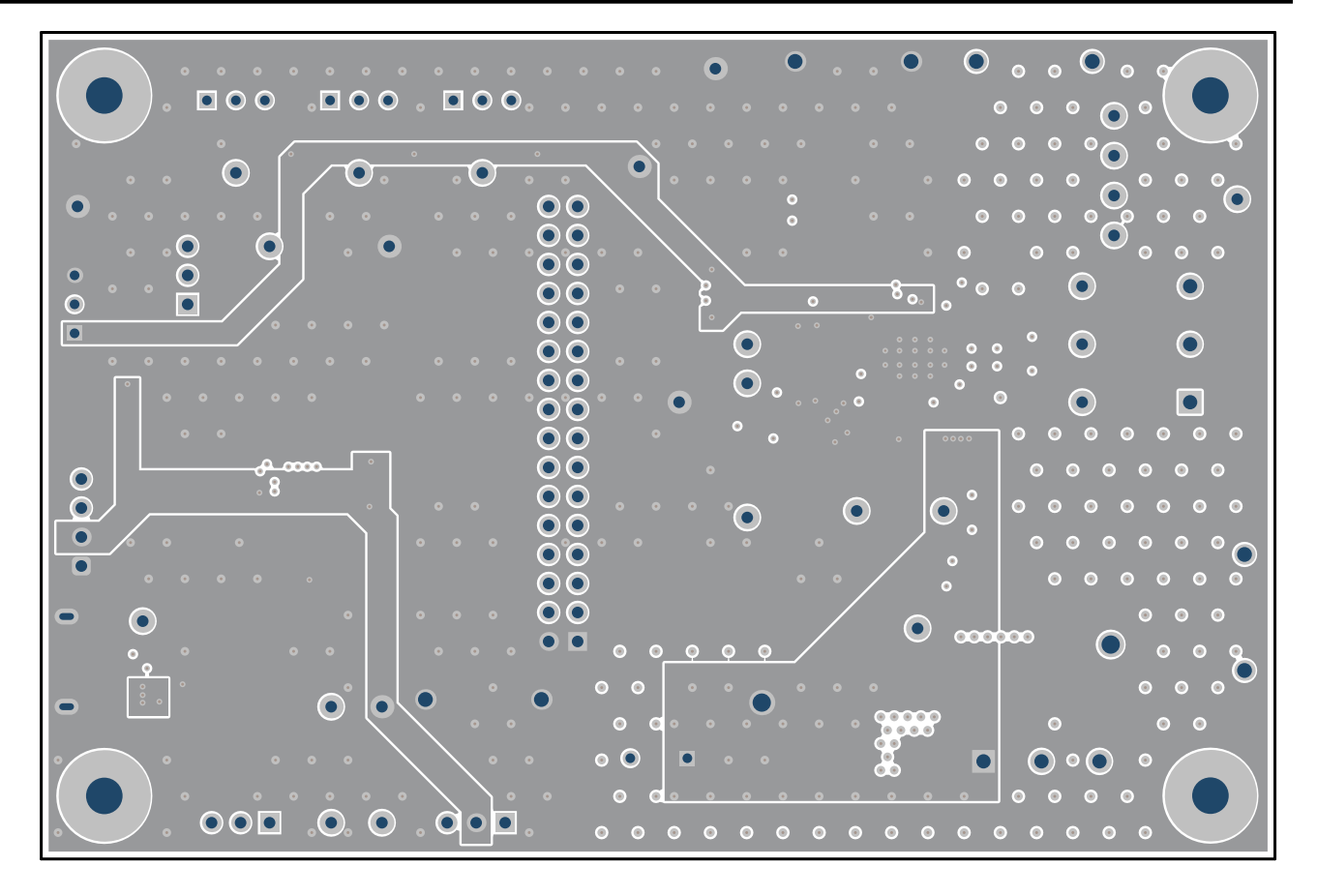

图 9-10. EVM 信号层 2

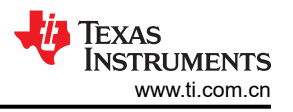

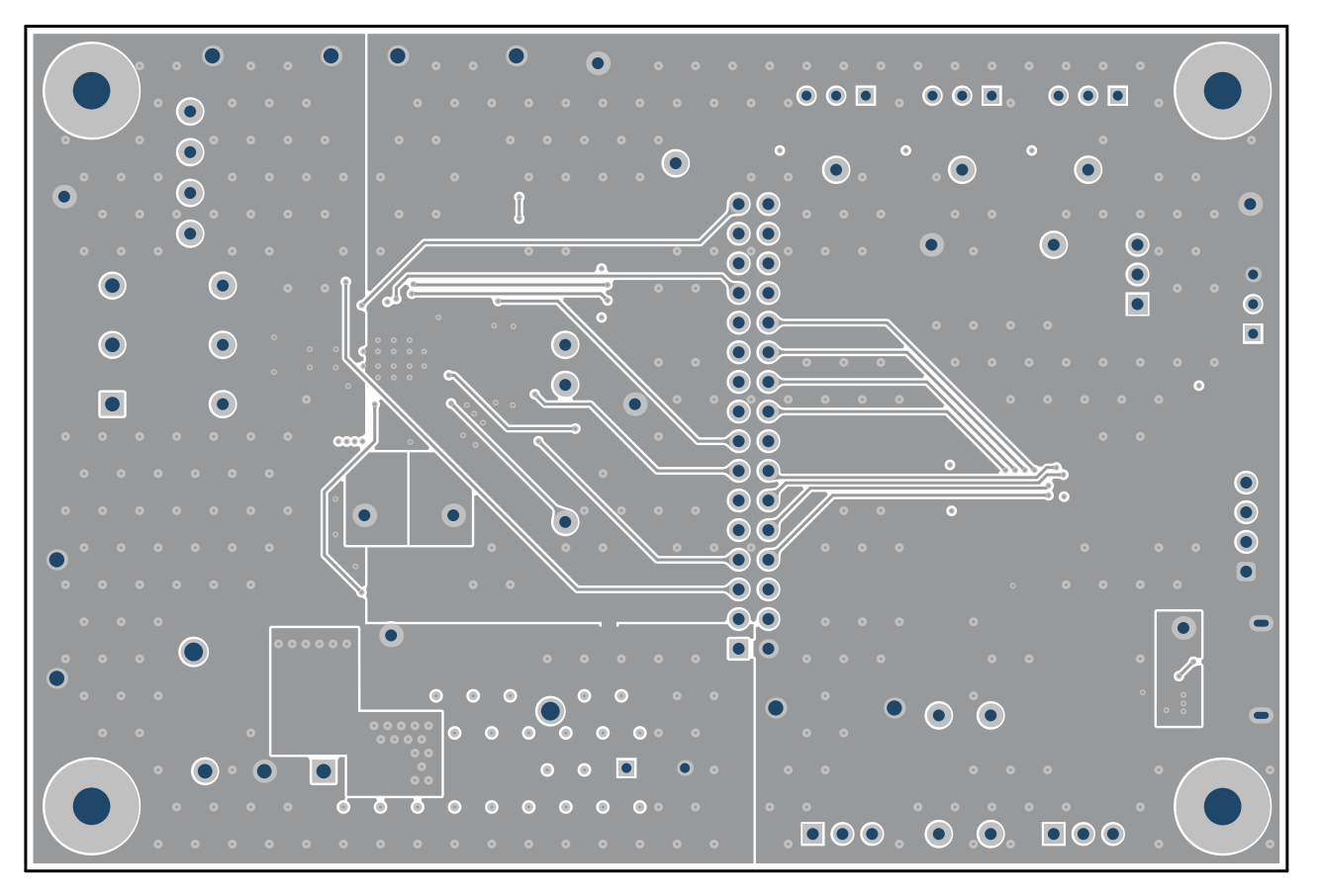

图 9-11. EVM 底层

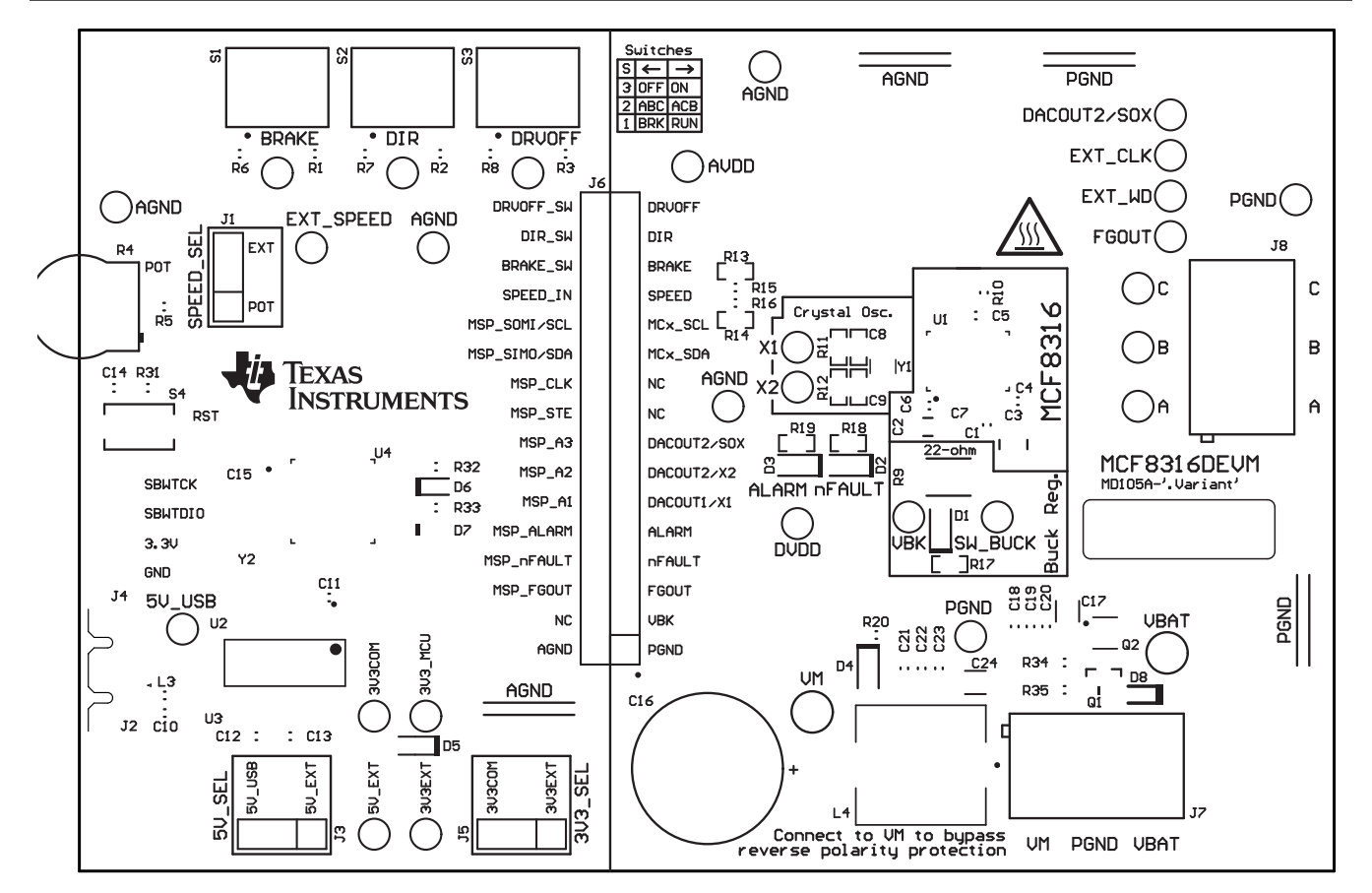

#### 图 9-12. EVM 底部覆盖层

#### 9.3 物料清单 (BOM)

| 位号 | 数量 | 值       | 说明                                                         | 封装参考 | 器件型号                   | 制造商          |
|----|----|---------|------------------------------------------------------------|------|------------------------|--------------|
| C1 | 1  | 1uF     | 电容,陶瓷,<br>1µF,16V,<br>+/-10%,X7R,<br>AEC-Q200 1 级,<br>0603 | 603  | ЕМК107В7105КА<br>НТ    | Taiyo Yuden  |
| C2 | 1  | 22uF    | 电容,陶瓷,<br>22uF,10V,<br>+/-10%,X7R,<br>1206                 | 1206 | GRM31CR71A226<br>KE15L | MuRata       |
| C3 | 1  | 10uF    | 电容,陶瓷,<br>10μF,63V,<br>+/-10%,X7R,<br>1210                 | 1210 | GRM32ER71J106<br>KA12L | MuRata       |
| C4 | 1  | 0.1 µ F | 电容,陶瓷,<br>0.1µF,100V,<br>+/-10%,X7R,<br>0603               | 603  | 0603BB104KW10<br>1     | Passive Plus |

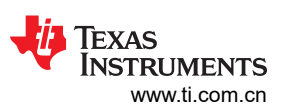

| 位号          | 数量 | 值       | 说明                                                                          | 封装参考        | 器件型号                     | 制造商              |
|-------------|----|---------|-----------------------------------------------------------------------------|-------------|--------------------------|------------------|
| C5 , C6     | 2  | 1uF     | 电容,陶瓷,<br>1µF,6.3V,<br>+/-10%,X7R,<br>AEC-Q200 1 级,<br>0603                 | 603         | C0603C105K9RA<br>CAUTO   | Kemet            |
| C7          | 1  | 0.047uF | 电容,陶瓷,<br>0.047 μ F,50V,<br>+/-10%,X7R,<br>0402                             | 402         | C1005X7R1H473<br>K050BB  | TDK              |
| C10、C11、C13 | 3  | 0.1 µ F | 电容,陶瓷,<br>0.1uF,10V,<br>+/-10%,X7R,<br>0603                                 | 603         | 0603ZC104KAT2A           | AVX              |
| C12         | 1  | 4.7uF   | 电容,陶瓷,<br>4.7uF,10V,<br>±20%,X7R,<br>0603                                   | 603         | GRM188Z71A475<br>ME15D   | MuRata           |
| C14         | 1  | 1000pF  | 电容,陶瓷,<br>1000pF,16V,<br>+/-10%,X7R,<br>0603                                | 603         | 8.85012E+11              | Wurth Elektronik |
| C15         | 1  | 1uF     | 电容,陶瓷,<br>1uF,50V,+/-<br>10%,X7R,0805                                       | 805         | 8.85012E+11              | Wurth Elektronik |
| C16         | 1  | 330uF   | 电容,铝制,<br>330uF,63V,+/-<br>20%,AEC-Q200<br>2 级,TH                           | D12.5xL20mm | ELXZ630ELL331<br>MK20S   | Chemi-Con        |
| C17 , C24   | 2  | 1uF     | 电容,陶瓷,<br>1uF,100V,+/-<br>10%,X7R,1206                                      | 1206        | CL31B105KCHNN<br>NE      | Samsung          |
| C18 , C23   | 2  | 0.1 µ F | 电容,陶瓷,<br>0.1uF,100V,<br>+/ - 10%,X7S,<br>AEC-Q200 1 级,<br>0603             | 603         | CGA3E3X7S2A10<br>4K080AB | TDK              |
| C19 , C22   | 2  | 0.01uF  | 电容,陶瓷,<br>0.01uF,100V,<br>+/ - 10%,X7R,<br>AEC-Q200 1 级,<br>0603            | 603         | CGA3E2X7R2A10<br>3K080AA | TDK              |
| C20 , C21   | 2  | 1000pF  | 电容,陶瓷,<br>1000pF,100V,<br>+/ <sup>-</sup> 10%,X7R,<br>AEC-Q200 1 级,<br>0603 | 603         | CGA3E2X7R2A10<br>2K080AA | TDK              |
| D1 , D4     | 2  | 绿色      | LED,绿色,SMD                                                                  | LED_0805    | LTST-C170KGKT            | Lite-On          |
| D2 , D3     | 2  | 红色      | LED,红色,SMD                                                                  | 红色 0805 LED | LTST-C170KRKT            | Lite-On          |

| 位号                 | 数量 | 值   | 说明                                                  | 封装参考                                                 | 器件型号                  | 制造商                            |
|--------------------|----|-----|-----------------------------------------------------|------------------------------------------------------|-----------------------|--------------------------------|
| D5                 | 1  | 40V | 二极管,肖特基,<br>40V,0.75A,<br>AEC-Q101,<br>SOD-323      | SOD-323                                              | BAT165E6327HT<br>SA1  | Infineon<br>Technologies       |
| D6                 | 1  | 红色  | LED,红色,SMD                                          | 红色 LED,1.6mm<br>x 0.8mm x 0.8mm                      | LTST-C190KRKT         | Lite-On                        |
| D7                 | 1  | 绿色  | LED,绿色,SMD                                          | 1.6mm x 0.8mm x<br>0.8mm                             | LTST-C190KGKT         | Lite-On                        |
| D8                 | 1  | 90V | 二极管,开关,<br>90V,0.1A,<br>SOD-523F                    | SOD-523F                                             | CDSU101A              | Comchip<br>Technology          |
| FID1、FID2、<br>FID3 | 3  |     | 基准标记。没有需<br>要购买或安装的元<br>件。                          | 不适用                                                  | 不适用                   | 不适用                            |
| H1、H2、H3、H4        | 4  |     | 机械螺钉,圆头,<br>#4-40 x 1/4,尼<br>龙,飞利浦盘形头               | 螺钉                                                   | NY PMS 440 0025<br>PH | B&F Fastener<br>Supply         |
| H5、H6、H7、H8        | 4  |     | 六角螺柱,0.5"L<br>#4-40,尼龙                              | 螺柱                                                   | 1902C                 | Keystone                       |
| J1、J3、J5           | 3  |     | 接头,100mil,<br>3x1,金,TH                              | PBC03SAAN                                            | PBC03SAAN             | Sullins Connector<br>Solutions |
| J2                 | 1  |     | 插座,USB 2.0,<br>Micro B,5 个位<br>置,R/A,SMT            | 插座,USB 2.0,<br>Micro B,5 位,<br>0.65mm 间距,<br>R/A,SMT | 1051640001            | Molex                          |
| J4                 | 1  |     | 接头,100mil,<br>4x1,金,TH                              | 4x1 接头                                               | TSW-104-07-G-S        | Samtec                         |
| J6                 | 1  |     | 接头,100mil,<br>16x2,金,TH                             | 16x2 接头                                              | TSW-116-07-G-D        | Samtec                         |
| J7 , J8            | 2  |     | 端子块,<br>5.08mm,3x1,黄<br>铜,TH                        | <b>3x1 5.08mm</b> 端子<br>块                            | ED120/3DS             | On-Shore<br>Technology         |
| L3                 | 1  |     | 电感器,铁氧体磁<br>珠,铁氧体,3A,<br>120 Ω,AEC-<br>Q200 1 级,SMD | 603                                                  | BLM18SG121TZ1<br>D    | MuRata                         |
| L4                 | 1  | 1uH | 1µH 屏蔽线电感<br>器,19A,3.1mΩ<br>最大非标准值                  | SMD2                                                 | HCM1A1104V2-1<br>R0-R | Eaton                          |
| LBL1               | 1  |     |                                                     | PCB 标签,0.650<br>x 0.200 英寸                           | THT-14-423-10         | Brady                          |
| Q1                 | 1  | 80V | 晶体管,NPN,<br>80V,1.5A,AEC-<br>Q101,SOT-23            | SOT-23                                               | FMMT620TA             | Diodes Inc.                    |

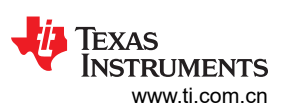

| 位号                     | 数量 | 值     | 说明                                                   | 封装参考                      | 器件型号                   | 制造商              |
|------------------------|----|-------|------------------------------------------------------|---------------------------|------------------------|------------------|
| Q2                     | 1  |       | N 沟道 40V 8A<br>(Ta) 15W (Tc) 表面<br>贴装<br>DFN2020MD-6 | SOT1220                   | BUK9D23-40EX           | Nexperia         |
| R1、R2、R3、<br>R6、R7、R8  | 6  | 10.0k | 电阻,10.0k,<br>0.05%,0.1W,<br>AEC-Q200 0 级,<br>0603    | 603                       | ERA-3ARW103V           | Panasonic        |
| R4                     | 1  | 25k Ω | 微调电位计,<br>25k Ω,0.5W,TH                              | 9.53mm x 8.89mm           | 3352T-1-253LF          | Bourns           |
| R5、R11、R12、<br>R15、R16 | 5  | 0     | 电阻,0,5%,<br>0.1 W,AEC-<br>Q200 0 级,0603              | 603                       | ERJ-3GEY0R00V          | Panasonic        |
| R9                     | 1  | 22    | 电阻,22,5%,<br>1.5W,AEC-Q200<br>0 级,2512               | 2512                      | CRCW251222R0J<br>NEGHP | Vishay-Dale      |
| R10                    | 1  | 5.1k  | 电阻,5.1k,5%,<br>0.1W,AEC-Q200<br>0 级,0603             | 603                       | CRCW06035K10J<br>NEA   | Vishay-Dale      |
| R13、R14、<br>R34、R35    | 4  | 10k   | 电阻,10k,5%,<br>0.1W,AEC-Q200<br>0 级,0603              | 603                       | CRCW060310K0J<br>NEA   | Vishay-Dale      |
| R17、R18、R19            | 3  | 1.00k | 电阻,1.00k,<br>1%,0.1W,0603                            | 603                       | RC0603FR-071KL         | Yageo            |
| R20                    | 1  | 4.70k | 电阻,4.70k,<br>0.1%,0.1W,<br>0603                      | 603                       | RT0603BRD074K<br>7L    | Yageo America    |
| R31                    | 1  | 47k   | 电阻,47k,5%,<br>0.1W,0603                              | 603                       | RC0603JR-0747K<br>L    | Yageo            |
| R32 , R33              | 2  | 470   | 电阻,470,5%,<br>0.1W,0603                              | 603                       | RC0603JR-07470<br>RL   | Yageo            |
| R36                    | 1  | 0     | 电阻,0,5%,<br>0.25W,AEC-<br>Q200 0 级,1206              | 1206                      | RCA12060000ZS<br>EA    | Vishay-Dale      |
| S1、S2、S3               | 3  |       | 开关,切换,<br>SPDT 0.4VA 28V                             | 6.8mm x 23.1mm<br>x 8.8mm | B12AP                  | NKK 开关           |
| S4                     | 1  |       | 开关,触控式,<br>SPST,12V,<br>SMD                          | SMD,6mm x<br>3.9mm        | 4.34121E+11            | Wurth Elektronik |

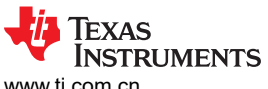

www.ti.com.cn

| 位号                                                                                                    | 数量 | 值   | 说明                                                                                     | 封装参考                       | 器件型号                 | 制造商       |
|----------------------------------------------------------------------------------------------------|----|-----|----------------------------------------------------------------------------------------|----------------------------|----------------------|-----------|
| SH-J1、SH-J2、<br>SH-J3、SH-J4、<br>SH-J5、SH-J6、<br>SH-J7、SH-J8、<br>SH-J9、SH-J10、<br>SH-J11、SH-<br>J12、SH-J13、<br>SH-J14、SH-<br>J15、SH-J16、<br>SH-J17、SH-<br>J18、SH-J19 | 19 | 1x2 | 分流器,100mil,<br>镀金,黑色                                                                   | 分流器                        | SNT-100-BK-G         | Samtec    |
| TP1、TP2、<br>TP3、TP4、<br>TP12、TP13、<br>TP14、TP15、<br>TP16、TP17                                                                                                    | 10 |     | 测试点,微型,白<br>色,TH                                                                       | 白色微型测试点                    | 5002                 | Keystone  |
| TP5、TP6、<br>TP7、TP8、<br>TP9、TP10、<br>TP11、TP18、<br>TP19、TP20、<br>TP21、TP22                                                                                          | 12 |     | 测试点,微型,红<br>色,TH                                                                       | 红色微型测试点                    | 5000                 | Keystone  |
| TP23 , TP24                                                                                                    | 2  |     | 测试点,紧凑,红<br>色,TH                                                                       | 红色紧凑型测试点                   | 5005                 | Keystone  |
| TP25、TP30、<br>TP31、TP32、<br>TP33、TP34                                                                                                    | 6  |     | 测试点,微型,黑<br>色,TH                                                                       | 黑色微型测试点                    | 5001                 | Keystone  |
| TP26、TP27、<br>TP28、TP29                                                                                                    | 4  |     | 1mm 非绝缘短路<br>插头,10.16mm<br>间距,TH                                                       | 短路插头,<br>10.16mm 间距,<br>TH | D3082-05             | Harwin    |
| U1                                                                                                    | 1  |     | MCF8316DVRGF<br>R                                                                      | VQFN40                     | MCF8316DVRGF<br>R    | 德州仪器 (TI) |
| U2                                                                                                    | 1  |     | UART 接口 IC<br>USB 全速至串行<br>UART IC,包含振<br>荡器和<br>EEPROM,<br>SSOP-28                    | SSOP28                     | FT232RNL-REEL        | FTDI      |
| U3                                                                                                    | 1  |     | 适用于高速数据接<br>口的 4 通道 ESD<br>保护阵列,<br>DRY0006A<br>(USON-6)                               | DRY0006A                   | TPD4E004DRYR         | 德州仪器 (TI) |
| U4                                                                                                    | 1  |     | CPU16 MSP430™<br>FRAM 微控制器<br>IC,16 位 24MHz<br>32KB (32K x 8)<br>FRAM 48-LQFP<br>(7x7) | LQFP48                     | MSP430FR2355T<br>PTR | 德州仪器 (TI) |

硬件设计文件

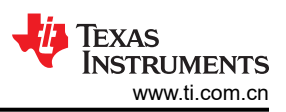

| 位号 | 数量 | 值 | 说明                                    | 封装参考        | 器件型号                 | 制造商    |
|----|----|---|---------------------------------------|-------------|----------------------|--------|
| Y2 | 1  |   | 谐振器,4MHz,<br>39pF,AEC-Q200<br>1 级,SMD | 4.5x1.2x2mm | CSTCR4M00G55<br>B-R0 | MuRata |

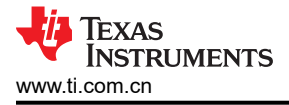

# 10 其他信息

### 商标

LaunchPad<sup>™</sup> and Code Composer Studio<sup>™</sup> are trademarks of Texas Instruments. 所有商标均为其各自所有者的财产。

# 11 修订历史记录

注:以前版本的页码可能与当前版本的页码不同

| 日期         | 修订版本 | 注释    |
|------------|------|-------|
| 2021 年 8 月 | *    | 初始发行版 |

#### 重要通知和免责声明

TI"按原样"提供技术和可靠性数据(包括数据表)、设计资源(包括参考设计)、应用或其他设计建议、网络工具、安全信息和其他资源, 不保证没有瑕疵且不做出任何明示或暗示的担保,包括但不限于对适销性、某特定用途方面的适用性或不侵犯任何第三方知识产权的暗示担 保。

这些资源可供使用 TI 产品进行设计的熟练开发人员使用。您将自行承担以下全部责任:(1) 针对您的应用选择合适的 TI 产品,(2) 设计、验 证并测试您的应用,(3) 确保您的应用满足相应标准以及任何其他功能安全、信息安全、监管或其他要求。

这些资源如有变更,恕不另行通知。TI 授权您仅可将这些资源用于研发本资源所述的 TI 产品的相关应用。 严禁以其他方式对这些资源进行 复制或展示。您无权使用任何其他 TI 知识产权或任何第三方知识产权。您应全额赔偿因在这些资源的使用中对 TI 及其代表造成的任何索 赔、损害、成本、损失和债务,TI 对此概不负责。

TI 提供的产品受 TI 的销售条款或 ti.com 上其他适用条款/TI 产品随附的其他适用条款的约束。TI 提供这些资源并不会扩展或以其他方式更改 TI 针对 TI 产品发布的适用的担保或担保免责声明。

TI 反对并拒绝您可能提出的任何其他或不同的条款。

邮寄地址:Texas Instruments, Post Office Box 655303, Dallas, Texas 75265 版权所有 © 2025,德州仪器 (TI) 公司